これがわかれば PDF 出力で困らない

# Acrobat 7.0 Pro プリフライト 徹底解析講座

~ここれならわかる、使えるプリフライトプロファイルの仕様と作り方~

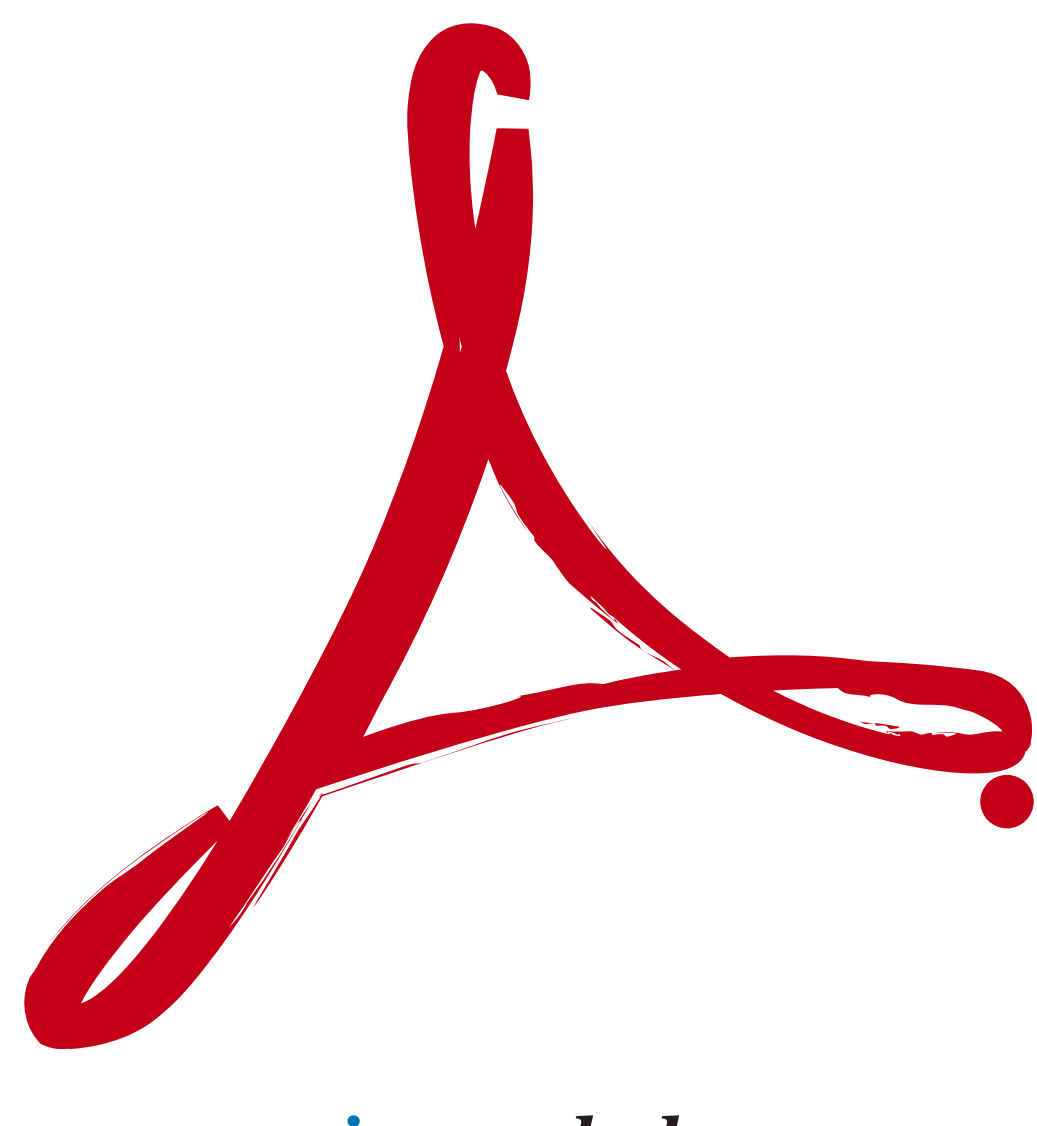

incunabula

Acrobat 7.0 Pro プリフライト徹底解析講座 ———

# 第一章 プリフライトの使い方と仕組み

| 7.0 になってプリフライトはどう変わったか    | 6  |
|---------------------------|----|
| プリフライトを実行して結果を見る          | 8  |
| プリフライトのレポートと注釈を作成する       | 16 |
| プリフライトプロファイルを手軽に編集する      | 18 |
| プリフライトプロファイルを詳細に編集する      | 26 |
| プリフライトプロファイルの書き出しと取り込み    | 30 |
| プリフライトプロファイルの要約を作成する      | 32 |
| プリフライトドロップレットを作成する        | 34 |
| プリフライト環境設定で出力インテントをカスタマイズ | 36 |

# 第二章 デフォルト印刷用プリフライトプロファイル

| PDF/X-1a 準拠のプリフライトプロファイル                                      | 42 |
|---------------------------------------------------------------|----|
| PDF/X-3 準拠のプリフライトプロファイル                                       | 52 |
| Web オフセットのプリフライトプロファイル                                        | 54 |
| シートフィードオフセットのプリフライトプロファイル・・・・・・・・・・・・・・・・・・・・・・・・・・・・・・・・・・・・ | 62 |
| デジタルプレスのプリフライトプロファイル・・・・・・・・・・・・・・・・・・・・・・・・・・・・・・・・・・・・      | 68 |
| 新聞広告のプリフライトプロファイル                                             | 70 |
| 雑誌広告のプリフライトプロファイル                                             | 72 |

# 第三章 プリフライト編集で作成する CMYK 実践プロファイル7

| 商業オフセット印刷のための実践プロファイルの作り方 | 76 |
|---------------------------|----|
| [文書] ウィンドウを設定する           | 77 |
| [ページ] ウィンドウを設定する          | 78 |
| [画像] ウィンドウを設定する           | 79 |
| [カラー] ウィンドウを設定する          | 80 |
| [フォント] ウィンドウを設定する         | 81 |
| [レンダリング] ウィンドウを設定する       | 82 |
| [PDF/X に準拠] ウィンドウを設定する    | 83 |

# 第四章 カスタムチェックで追加するプリフライト規則

| カスタムチェックで規則を追加する         | 86 |
|--------------------------|----|
| カラースペースに関するプリフライト規則を作成する | 87 |
| 画像に関するプリフライト規則を作成する      | 88 |
| フォントに関するプリフライト規則を作成する    | 89 |
| グラフィックスに関するプリフライト規則を作成する | 90 |
| ページ情報に関するプリフライト規則を作成する   | 91 |

# 第五章 アプリケーションで異なるプリフライト規則

| Illustrator のみに追加するプリフライト規則    | 94 |
|--------------------------------|----|
| InDesign のみに追加するプリフライト規則       | 95 |
| QuarkXPress のみに追加するプリフライト規則    | 96 |
| Windows の Word のみに追加するプリフライト規則 | 97 |

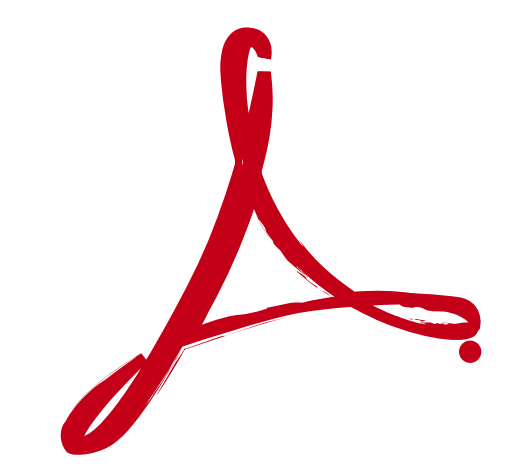

第一

# プリフライトの 使い方と仕組み

7.0 になってプリフライトはどう変わったか プリフライトを実行して結果を見る プリフライトのレポートと注釈を作成する プリフライトプロファイルを手軽に編集する プリフライトプロファイルの書き出しと取り込み プリフライトプロファイルの要約を作成する プリフライトドロップレットを作成する プリフライト環境設定で出力インテントをカスタマイズ

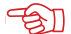

## 🐨 お申し込みは今すぐこちらから・

Acrobat 7.0 Pro プリフライト徹底解析講座 -

# 第一章 プリフライトの使い方と仕組み

# 7.0 になってプリフライトはどう変わったか

Acrobatのプリフライトは 6.0 から 7.0 になって、大きく変貌しました。より強力になったのです。 6.0 のプリフライト機能は

| プリフライト解析     |
|--------------|
| レポート作成       |
| 解析結果を注釈として追加 |
| プリフライト編集機能   |
| プリフライト検証機能   |
| PDF/X 変換機能   |

に分類することができました。7.0 ではそれに追加された新機能として

プリフライト編集(簡易版) ドロップレット作成

があります。

#### 6.0 と 7.0 のプリフライトウィンドウを比較する

Acrobat 6.0 Professional

| 000           | ブリフライト:        | プロファイル    |     |
|---------------|----------------|-----------|-----|
| サンブルブロ        | ファイル           |           |     |
| 1版(プレート       | -) 以上          |           |     |
| 2版(プレート       | -) 以上          |           |     |
| 4版 (プレート      | ~) 以上          |           |     |
| 4 色ではない       | すべてのオブジェク      | トを一覧表示    |     |
| 4 色または特       | 色ではないすべての      | オブジェクトを一覧 | 電表示 |
| JPEG で圧縮さ     | れた画像を一覧表示      | ζ.        |     |
| PDF 1.2 より    | 新しい機能          |           |     |
| PDF 1.3 より    | 新しい機能          |           |     |
| PDF 1.4 より    | 新しい機能          |           |     |
| PDF/X-1a 準    | 拠              |           |     |
| PDF/X-3 準披    | し(4 色 + 特色)    |           |     |
| PDF/X-3 準执    | l (ICC/Lab OK) |           |     |
| PostScript 3  | でサポートされてい      | ない        |     |
| PostScript Le | vel 1 でサポートさ   | れていない     |     |
| PostScript Le | vel 2 でサポートさ   | れていない     |     |
| すべてのオー        | バーブリントオブジ      | ェクトを一覧表示  |     |
| すべての潜在        | 的な問題を一覧表示      | -         |     |
| (検証           | )              | C         | 編集  |
| PDE/Y         | 7              | 6         | 留析  |

Acrobat 7.0 Professional

000

| PDF/A-1b に準拠<br>PDF/X-1a:2001 準拠<br>PDF/X-1a:2003 準拠<br>PDF/X-3:2003 準拠<br>Web オフセット (コールドセット、CMYK および特色、中解像度)<br>Web オフセット (コールドセット、CMYK、中解像度)<br>Web オフセット (ヒートセット、CMYK および特色)<br>Web オフセット (ヒートセット、CMYK および特色)<br>Web オフセット (ヒートセット、CMYK および特色) |  |
|----------------------------------------------------------------------------------------------------|--|
| シートフィードオフセット (CMYK および特色)複製<br>シートフィードオフセット (CMYK および特色、中解像度)<br>シートフィードオフセット (CMYK)<br>デジタルブレス (カラー)<br>デジタルプレス (白黒)<br>新聞広告<br>繊維広告                                                                                                    |  |
| シートフィードオフセット (CMYK および特色) 複製<br>シートフィードオフセット (CMYK および特色、中解像度)<br>シートフィードオフセット (CMYK)<br>デジタルプレス (カラー)<br>デジタルプレス (白黒)<br>新聞広告<br>違誌広告<br>選択したプリフライトプロファイルの用途:                                                                                     |  |
| シートフィードオフセット (CMYK および特色) 複製<br>シートフィードオフセット (CMYK および特色、中解像度)<br>シートフィードオフセット (CMYK)<br>デジタルブレス (カラー)<br>デジタルブレス (カ黒)<br>新聞広告<br>雑誌広告<br>選択したプリフライトプロファイルの用途:<br>PDF が PDF/X-1&2001 に準拠しているかどうかを確認します。                                            |  |
| シートフィードオフセット (CMYK および特色)複製<br>シートフィードオフセット (CMYK および特色、中解像度)<br>シートフィードオフセット (CMYK)<br>デジタルブレス (カラー)<br>デジタルブレス (白黒)<br>新聞広告<br>継広古<br>選択したプリフライトプロファイルの用途:<br>PDF が PDF/X-Ta:2001 に準拠しているかどうかを確認します。                                             |  |

プリフライト

7.0のプリフライトはボタン類が整理され、プロファイルの説明が表示されるようになっています。また、ペー ジ指定が可能になり、PDF/X かどうかが一瞥でわかるようになっています。

・お申し込みは今すぐこちらから 🕼

一第一章 プリフライトの使い方と仕組み

ただし、6.0 にあった検証機能はありません。6.0 のプリフライト検証は、プリフライトを解析したのち、検証スタンプを追加し、解析に使用したプリフライトプロファイルを添付するものです。7.0では、6.0 の検証スタンプで追加したプロファイルは認識できません。

7.0 のプリフライトウィンドウでは、プロファイルをリストするだけでなく、プロファイルの説明も同時 に表示できるようになりました。カスタマイズしたプロファイルを使う場合、詳細な情報をプリフライト でウィンドウで確認できます。

また、[プリフライト対象ページを限定]というチェックボックスが追加されています。ここでプリフ ライトするページを指定することができます。ページ数が多く、変更ページがわかっているときは、 対象ページを特定してプリフライトを実行できます。

[現在の文書の PDF/X ステータス] では、プリフライトしなくても、開いている文書が PDF/X であるかどうかを確認できます。PDF/X の場合は、PDF/X であると表示されます。 PDF のバージョンも表示されます。

#### プリフライト 現在の PDF をブリフライトするためのプロファイルを選択: PDF/A-1b に準拠 PDF/X-1a:2001 準拠 PDF/X-1a:2003 準拠 PDF/X-3:2002 準拠 PDF/X-3:2003 準拠 Web オフセット (コールドセット、CMYK および特色、中解像度) Web オフセット (コールドセット、CMYK、中解像度) Web オフセット (ヒートセット、CMYK および特色) Web オフセット (ヒートセット、CMYK) シートフィードオフセット (CMYK および特色) シートフィードオフセット (CMYK および特色)複製 シートフィードオフセット (CMYK および特色、中解像度) シートフィードオフセット (CMYK) デジタルプレス (カラー) デジタルプレス (白黒) 新聞広告 雑誌広告 選択したプリフライトプロファイルの用途: PDF が PDF/X-1a2001 に準拠しているかどうかを確認します。 □ プリフライト対象ページを限定: 1 から 1 実行 現在の文書の PDF/X ステータス: ■ PDF/X-1a:2001 (検証されていない) JC200103 (Japan Color 2001 Coated)

#### PDF/X を開くと準拠レベルが表記される

7.0のプリフライトはボタン類が整理され、プロファイルの説明が表示されるようになっています。また、ページ指定が可能になり、PDF/X かどうかが一瞥でわかるようになっています。なお、[プリフライト対象ページを限定] は複数ページの PDF を開くとアクティブになります。

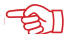

## 「⑤」 お申し込みは今すぐこちらから

Acrobat 7.0 Pro プリフライト徹底解析講座

# 第一章 プリフライトの使い方と仕組み プリフライトを実行して結果を見る

プリフライトを行うには、「現在の PDF をプリフライトするためのプロファイルを選択:] でプリフ ライトプロファイルを選択し、[実行] ボタンを押します。プリフライト規則に合致しないものがあれば、 プリフライト結果にリストされます。

プリフライト結果では、「概要]として、PDF の情報がリストされます。「概要]では

文書情報 出力インテント レイヤー 埋め込みプロファイル カラースペース フォント 画像 グラフィック状態プロパティ スムーズシェーディング フォームの XObjects

を個別に確認できます。

プロファイルを選択して [実行] ボタンを押す

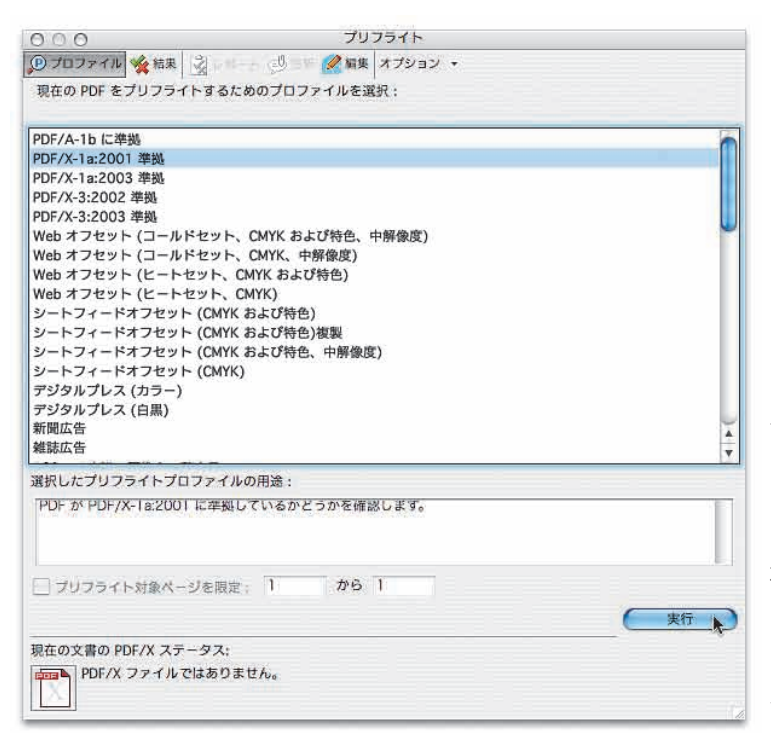

プリフライトするには、PDF を Acrobat で開き、プリフライトプロファイルを選択 して、「実行」ボタンをクリックします。 PDF が解析され、プリフライト結果が表 示されます。プリフライト結果では、プリ フライト規則でヒットしたものだけでなく、 PDF内の情報が [概要] として確認できま す。

お申し込みは今すぐこちらから 🕼

- 第一章 プリフライトの使い方と仕組み

[文書情報]では、ファイル名、PDF バージョン、PDF 変換エンジン、トラッピングの有無など が表示されます。タイトルと作成者、サブタイトルは、[文書のプロパティ]の[概要]で入力した ものが表示されます。また PDF で使われている版数もリストされます。

プリフライト結果で見る [概要] の [文書情報]

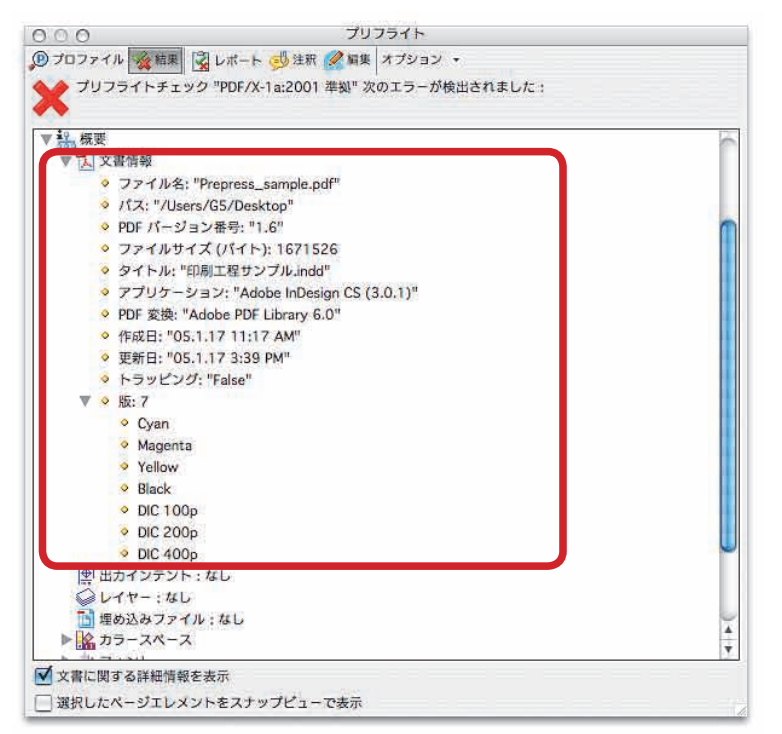

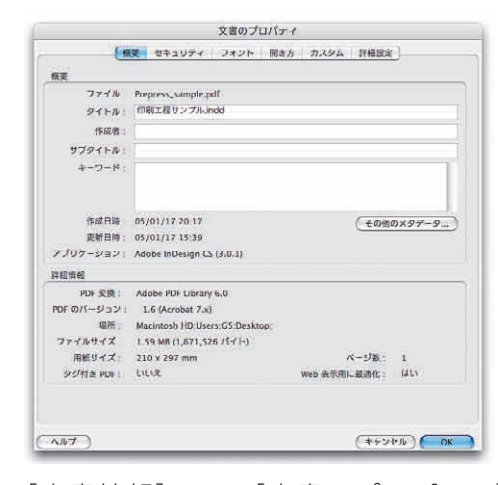

[文書情報] では [文書のプロパティ] の「概要」にある情報が主にリストされ ます。また、PDF がすべて RGB であっ ても、「版」には CMYK がリストされ ます。

[出力インテント] では、PDF/X が指定している出力インテントプロファイルを表記します。ここ では指定されている ICC プロファイルの詳細な情報を確認することができます。

プリフライト結果で見る [概要]の [出カインテント]

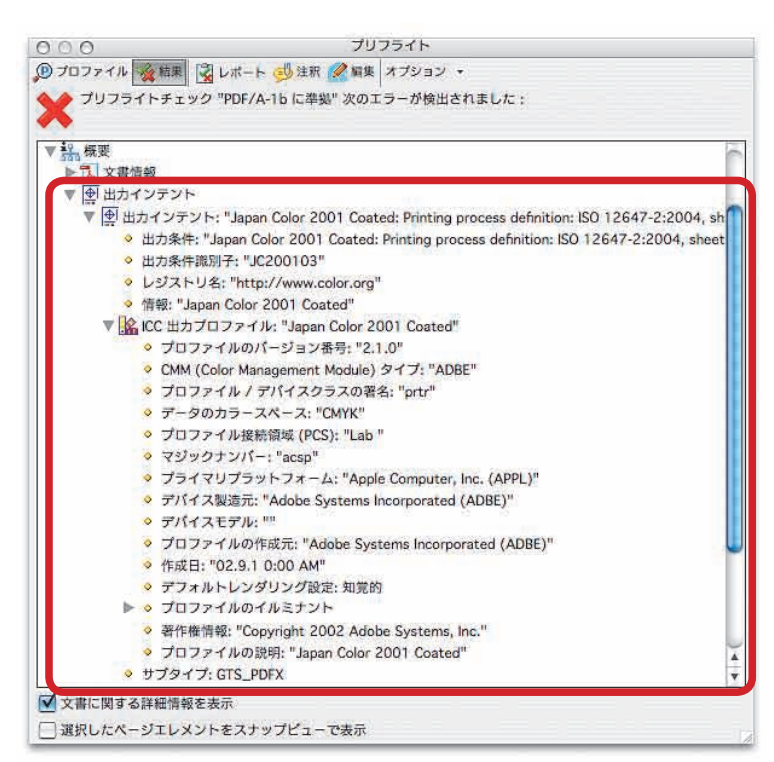

PDF/X ではない PDF では [出力インテ ント] は「なし」と表示されます。

# 🐨 お申し込みは今すぐこちらから

Acrobat 7.0 Pro プリフライト徹底解析講座・

[レイヤー]では、PDFのレイヤー情報を表示します。PDFレイヤーはAcrobat 6.0 互換(PDF 1.5) 以上で、InDesign CS 以降や Illustrator CS 以降で書き出せます。印刷用の PDF では、使わ れることはまずありません。

# プリフライト結果で見る [概要]の [レイヤー]

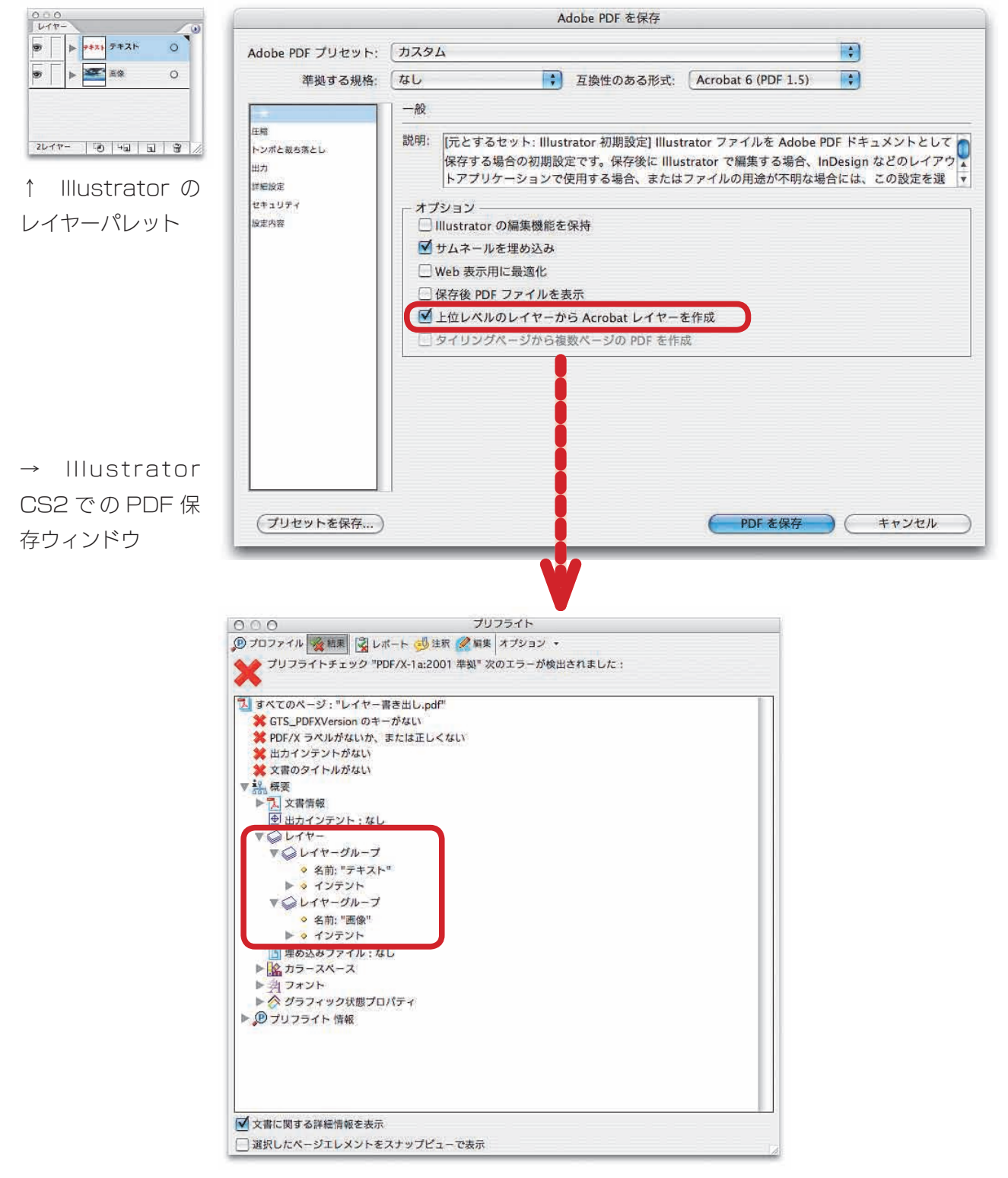

InDesign CS 以降や Illustrator CS 以降で、互換性の表示で「Acrobat 6 (PDF 1.5)」以降を選択す ると、「上位レベルのレイヤーから Acrobat レイヤーを生成」がアクティブになります。PDF 保存してプ リフライトすると、レイヤー名も反映されます。なお、Illustrator は PDF 保存時に「Illustrator 編集機 能を保持する」をチェックしないと、Illustrator で PDF を開いたときにレイヤー情報が再現されません。

・お申し込みは今すぐこちらから 🕼

-第一章 プリフライトの使い方と仕組み

[埋め込みファイル] では、PDF に添付したファイルがリストされます。添付ファイル名を確認で きます。ただし、印刷用ファイルが添付ファイルとして付けられることはあっても、添付ファイルを持 っ PDF が印刷用の PDF である可能性はまずありません。

プリフライト結果で見る [概要] の [埋め込みファイル]

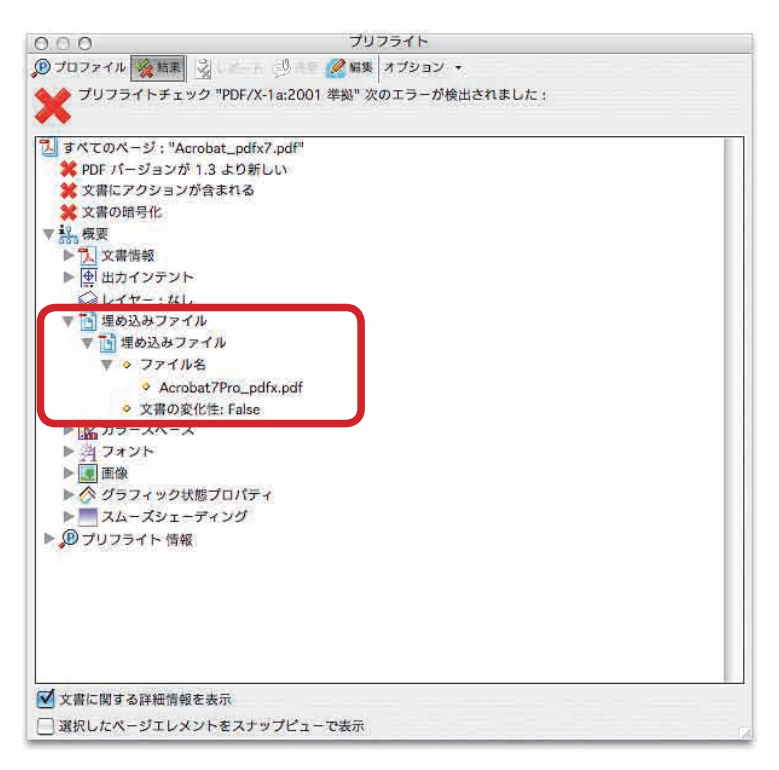

[カラースペース] では PDF で利用されているカラースペースがリストされます。[出力インテント] と同じように、指定されている ICC プロファイルの詳細な情報を確認することができます。

プリフライト結果で見る [概要]の [カラースペース]

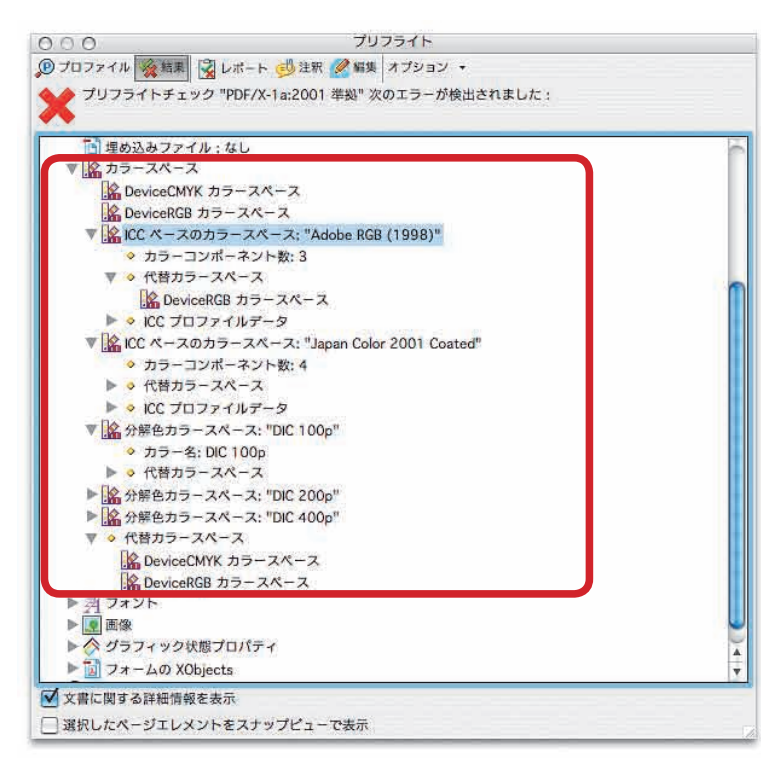

[カラースペース] では、デバイスカラーなのか、キャリブレーションカラーなのか、 特色のような分解色カラーなのかがリスト されます。そして、カラーコンポーネント 数と代替カラースペースがリストされます。 キャリブレーションカラーの場合は、ICC プロファイルのデータも確認できます。

## ⑤ お申し込みは今すぐこちらから

Acrobat 7.0 Pro プリフライト徹底解析講座・

「フォント」では PDF で使われているフォントがリストされます。埋め込まれているフォントも、埋 め込まれていないフォントもリストされ、フォントの詳細がわかります。

#### Windows の MS Word で作成した PDF を Mac OS X の Acrobat 7.0 で開く

フォントを埋め込まない (Illustrator 8.0 で保存)

○○○ ⑦ プロファイル 愛知東 🗒 レポート 🥶 注釈 🖉 写美 オプション・ Type 0 フォント: "MatisseCID-EE PostScript 名: MatisseCID-EB > エンコーディング: 90pv-RKSJ-H
 > 派生フォント ▼ 剤 CID Type 0 フォント: "MatisseCID-EB" ◇ CID フォントシステム情報
 ◇ 発行元 (登録): "Adobe' ◇ 固有名 (順序): "Japan1"
 ◇ 追加番号 (追加): 1 ◇ 埋め込み: False
 ▼ ◇ フォント記述子
 ◇ ペースラインからの最大の高さ: 985 フラットな大文字の上端のY 産標: 744
 ベースラインからの最大の深さ: -224
 斜体角度を示す反時計回りの度数: 0 グリフの垂直な主要ステム域の幅: 184
 文字の平均幅: 1191 ◇ 行間に必要な開隔:0 ◇ 文字の最大幅: 1191
 ◇ エンコードされていない文字に使用する幅: 0 ◇ グリフの水平な主要ステム域の垂直幅:0 アセンダ以外のフラットな小文字の上端の Y 座標: 506 PostScript 名: MatisseCID-EB ▼ ◇ 各種プロパティ ◇ 固定幅フォント: False Serif フォント: True シンボリックフォント: True
 スクリプトフォント: False Adobe 標準欧文書体文字セットを使用: False 斜体: False ◇ 欧文オールキャップスフォント: False ◇ 欧文スモールキャップスフォント: False
 ◇ 小さなテキストサイズでの強制的な太字: False ▶ 割 Type 0 フォント: "MatisseCID-UB" ▶ 割 Type 0 フォント: "RodinCID-B" ▶ 割 Type 0 フォント: "RodinCID-DB" ▼ 文書に関する詳細情報を表示 選択したページエレメントをスナップピューで表示

サブセット埋め込みの TrueType 欧文フォント

◇ スクリプトフォント: False

◇ 斜体: False

Adobe 標準欧文書体文字セットを使用: True

小さなテキストサイズでの強制的な太字: False

欧文オールキャップスフォント: False
 欧文スモールキャップスフォント: False

プリフライト ⑦ プロファイル 後期果 図レポート ジ注釈 2 編集 オブション 😰 プロファイル 🌠 結束 📝 レポート 🥩 注釈 🌽 編集 オプション ・ プリフライトチェック "PDF/X-1a:2001 単拠" 次のエラーが検出されました: 到フォント ◇ レイヤー:なし
 ▶ 11/1
 埋め込みファイル ▼ 判 TrueType フォント: "Arial" PostScript 名: Arial
 エンコーディング: MacRomanEncoding
 「基本の 14」フォント ▶ 1 カラースペース 対フォント ▼ 刻 TrueType フォント: "Century PostScript A: Century
 エンコーディング: WinAnsiEncoding
 サブセットフォント ◇ 埋め込み: True
 ◇ ブォント記述子 ◇ ペースラインからの最大の高さ:0 ◇ 埋め込み: True
 ◇ フォント記述子 ◇ フラットな大文字の上端のY 座標: 715
 ◇ ペースラインからの最大の深さ: 0 ◇ ペースラインからの最大の高さ:985 斜体角度を示す反時計回りの度数:0 > フラットな大文字の上端のY座標: 718
 > ペースラインからの最大の深さ: -216 グリフの垂直な主要ステム域の幅:96
 文字の平均幅:0 ◇ 斜体角度を示す反時計回りの度数:0 ◇ 行間に必要な問隔:0 グリフの垂直な主要ステム域の幅: 84 文字の最大幅:0 ◇ 文字の平均幅:0 ◇ 行間に必要な問隔:0
 ◇ 文字の最大幅:0 ◇ エンコードされていない文字に使用する幅:0 ◇ PostScript 名: Arial グリフの水平な主要ステム域の垂直幅:0 ▼ ◇ 各種プロパティ > アセンダ以外のフラットな小文字の上端の Y 座標: -546 ◇ 固定幅フォント: False PostScript 名: AOAAJD+Century
 各種プロパティ ◇ Serif フォント: False
 ◇ シンポリックフォント: False ◆ 固定幅フォント: False ◇ スクリプトフォント: False Serif フォント: True
 シンボリックフォント: False

◇ エンコードされていない文字に使用する幅:0 > グリフの水平な主要ステム域の垂直幅:0
 > アセンダ以外のフラットな小文字の上端のY 座標: 518

> Adobe 標準欧文書体文字セットを使用: True 斜体: False 欧文オールギャップスフォント: False ◇ 欧文スモールキャップスフォント: False
>  ◇ 小さなテキストサイズでの強制的な太字: False

▶ 割 Type 0 フォント: "DFPOP1-W9" ▶ 割 Type 0 フォント: "NewRodinCID-B ▶ அ Type 1 フォント: "Times-Roman" () プリフライト 情報

▶ 劽 Type 0 フォント: "DFPOP1-SB-WIN-RKSJ-H" ✓ 文書に関する詳細情報を表示 ▼ 文書に関する詳細情報を表示 □ 選択したページエレメントをスナップピューで表示 □ 選択したページエレメントをスナップピューで表示 [フォント] では、PDF 内で使われているフォント毎に、PostScript 名とエンコーディングが確認できます。

また、欧文フォントでは完全埋め込みが可能ですが、その場合は「埋め込み:True」となり、「サブセットフォ ント」ではなく「「基本の14」フォント」とリストされます。

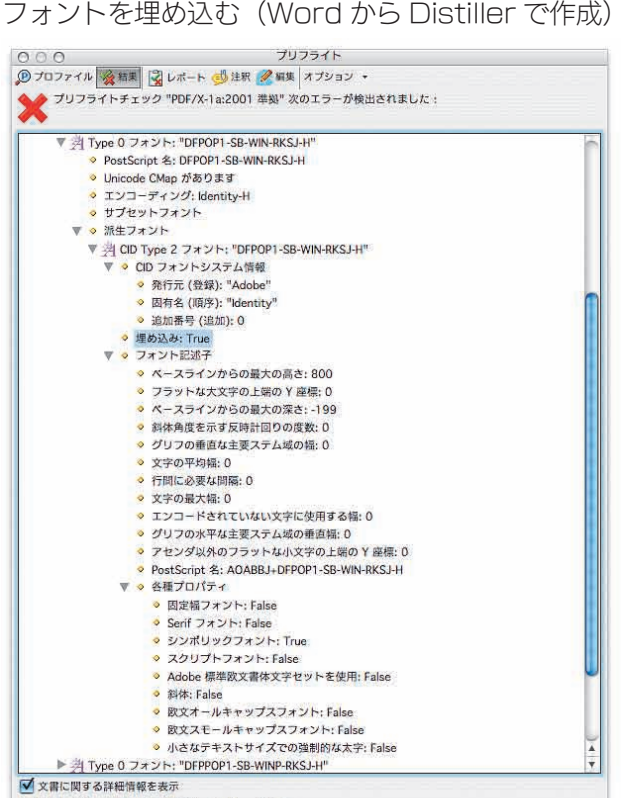

□ 選択したページェレメントをスナップピューで表示

## 完全埋め込みの TrueType 欧文フォント

お申し込みは今すぐこちらから 🕼

-第一章 プリフライトの使い方と仕組み

[画像] では、PDF に埋め込まれている画像がリストされます。画像のカラーモード、縦横のピ クセル値、カラーコンポーネント当たりのビット数、圧縮の方法がリストされます。

# プリフライト結果で見る [概要] の [画像]

可逆圧縮(ZIP)した画像の[概要]

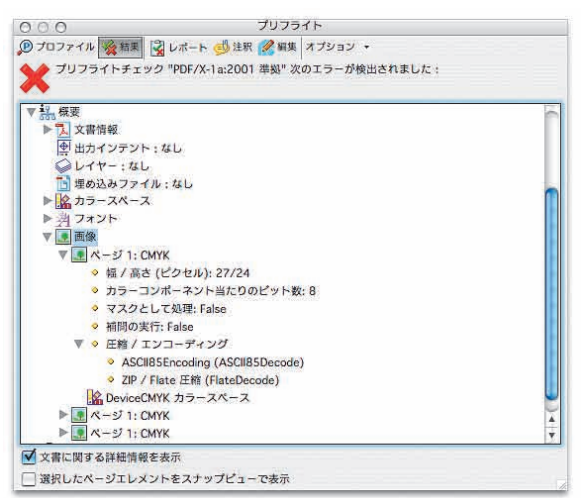

キャリブレーション画像の [概要]

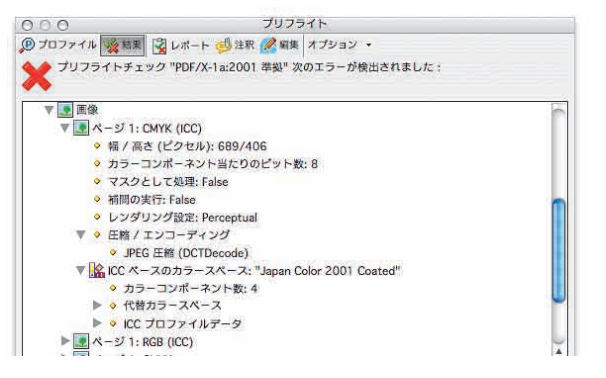

非可逆圧縮(JPEG)した画像の[概要]

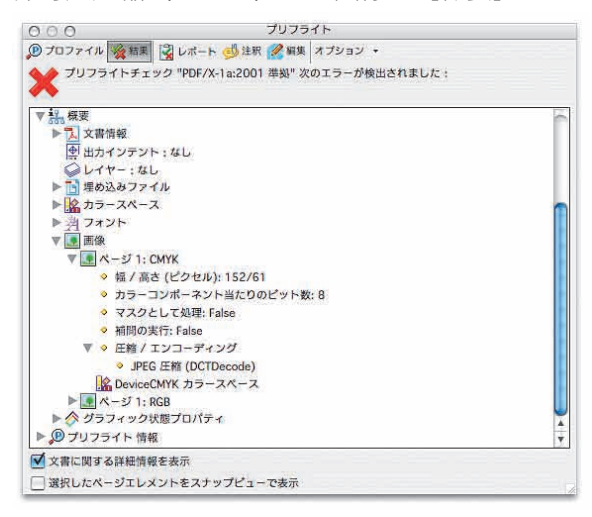

画像はページ毎に順番にリストされます。画像のピ クセル数は表示されますが、1 インチ当たりの解像 度は表示されません。キャリブレーションカラーの 場合は、タイトルに(ICC)と追記されます。また、 Photoshop で 16 ビット画像を作成し、PDF 保 存すると、「カラーコンポーネント当たりのビット数」 は「16」になります。

[グラフィック状態プロパティ]では、線と塗りオブジェクトのグラフィック状態をリストします。オーバー プリントの有無や、透明効果の使用がここでわかります。

# プリフライト結果で見る [概要]の [グラフィック状態プロパティ]

透明を指定しない Illustrator オブジェクト

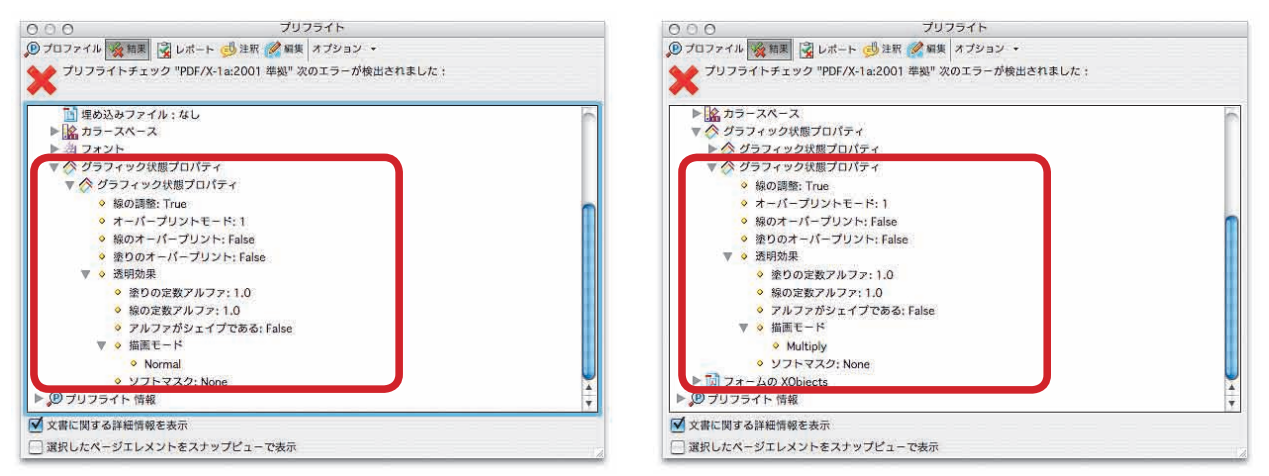

Illustrator の透明パレットで「乗算」を指定すると、描画モードが「Multiply」になります。また、 Illustrator CS 以降では透明は [フォームの XObjects] で指定されます。

「乗算」を指定した Illustrator オブジェクト

#### 1 お申し込みは今すぐこちらから

Acrobat 7.0 Pro プリフライト徹底解析講座・

[パターン] は、Illustrator のパターンが使われているときにリストされます。スウォッチのパター ンは [タイルパターン] になり、スムーズシェーディングは [スムーズシェーディングパターン] になります。

#### プリフライト結果で見る [概要]の [パターン]

Illustrator のパターンのみのスウォッチ

PDF 保存して Acrobat で開いたパターン

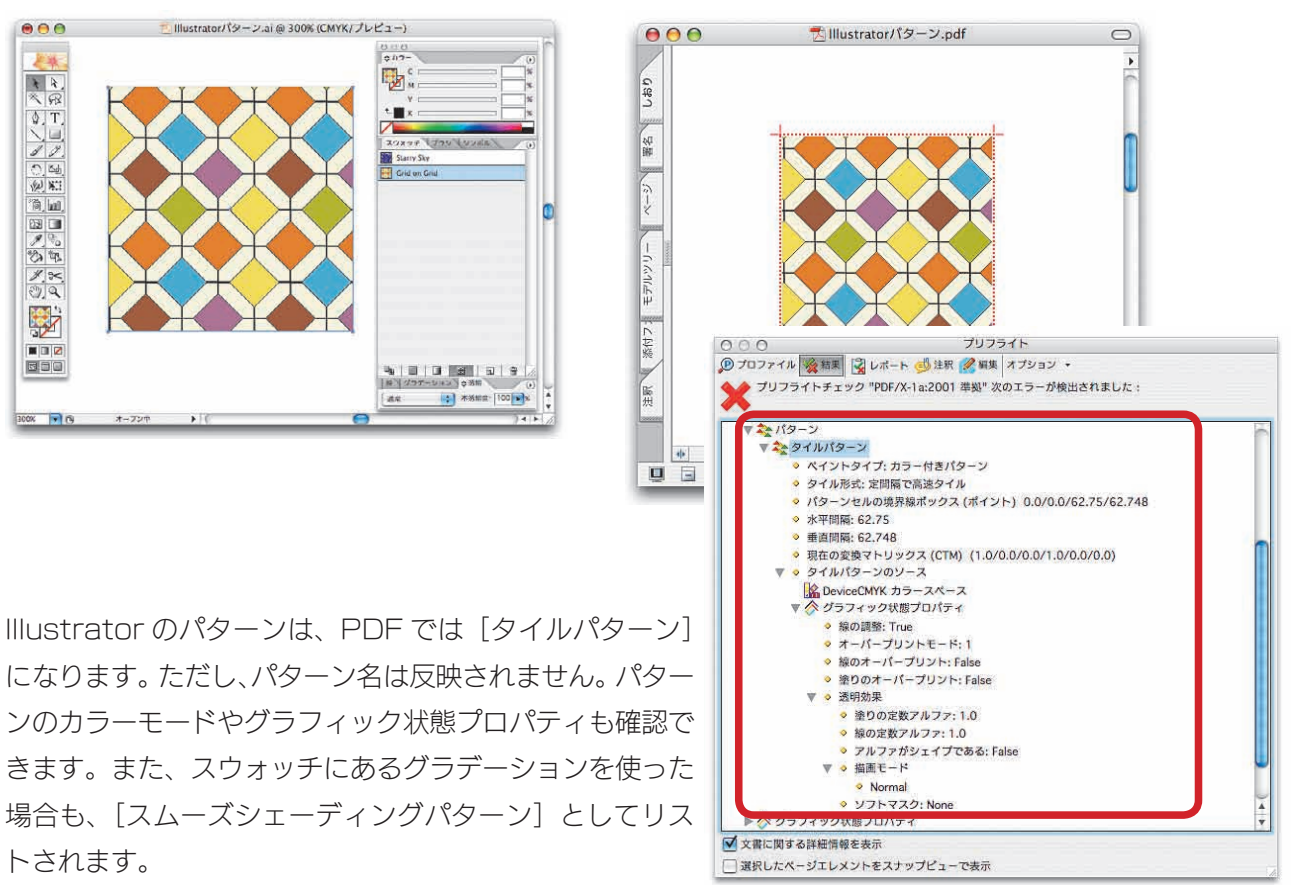

[スムーズシェーディング] は、PDF 内にスムーズシェーディングのグラデーションやグラデーショ ンメッシュオブジェクトがある場合のみにリストされます。Illustrator や InDesign のグラデーションは 「Axial Shading」で、Illustrator のグラデーションメッシュは「Coons patch meshes」です。

#### プリフライト結果で見る [概要]の [スムーズシェーディング]

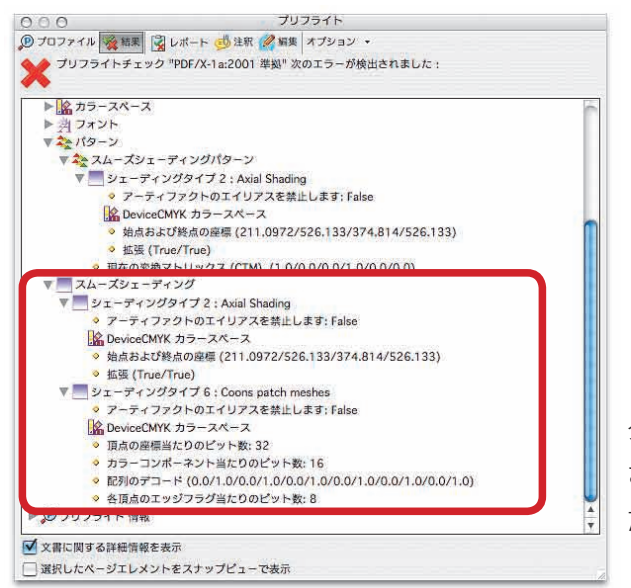

グラデーションでは、「始点および終点の座標」が表示 されます。グラデーションメッシュでは「頂点の座標当 たりのビット数」や「各頂点のエッジフラグ当たりのビッ ト数」などがリストされます。

お申し込みは今すぐこちらから 🕼

ー第一章 プリフライトの使い方と仕組み

[フォームの XObjects]は、XObjects 形式で透明効果を利用した場合に使われます。 Illustrator CS 以降や InDesign の透明は「フォームの XObjects」として記述されます。また、 Illustrator で [シンボル]を利用したときもフォームの XObjects 形式として記述されます。

プリフライト結果で見る [概要]の [フォームの XObjects]

Illustrator で指定した「乗算」オブジェクト

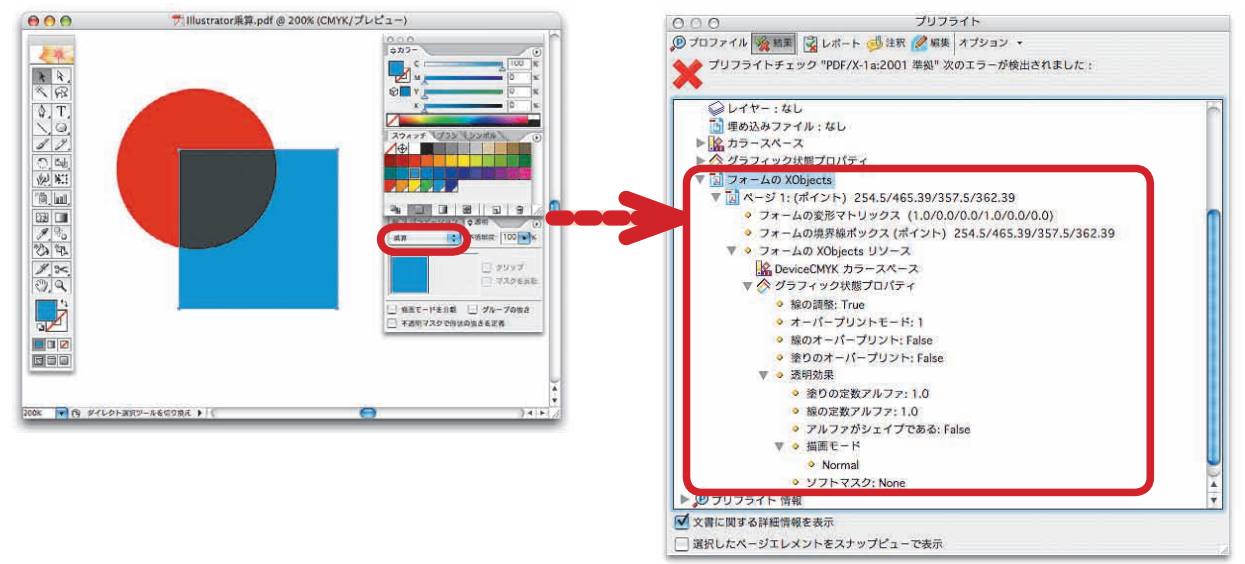

Illustrator で指定した「シンボル」オブジェクト PDF 保存して Acrobat で開いたシンボル

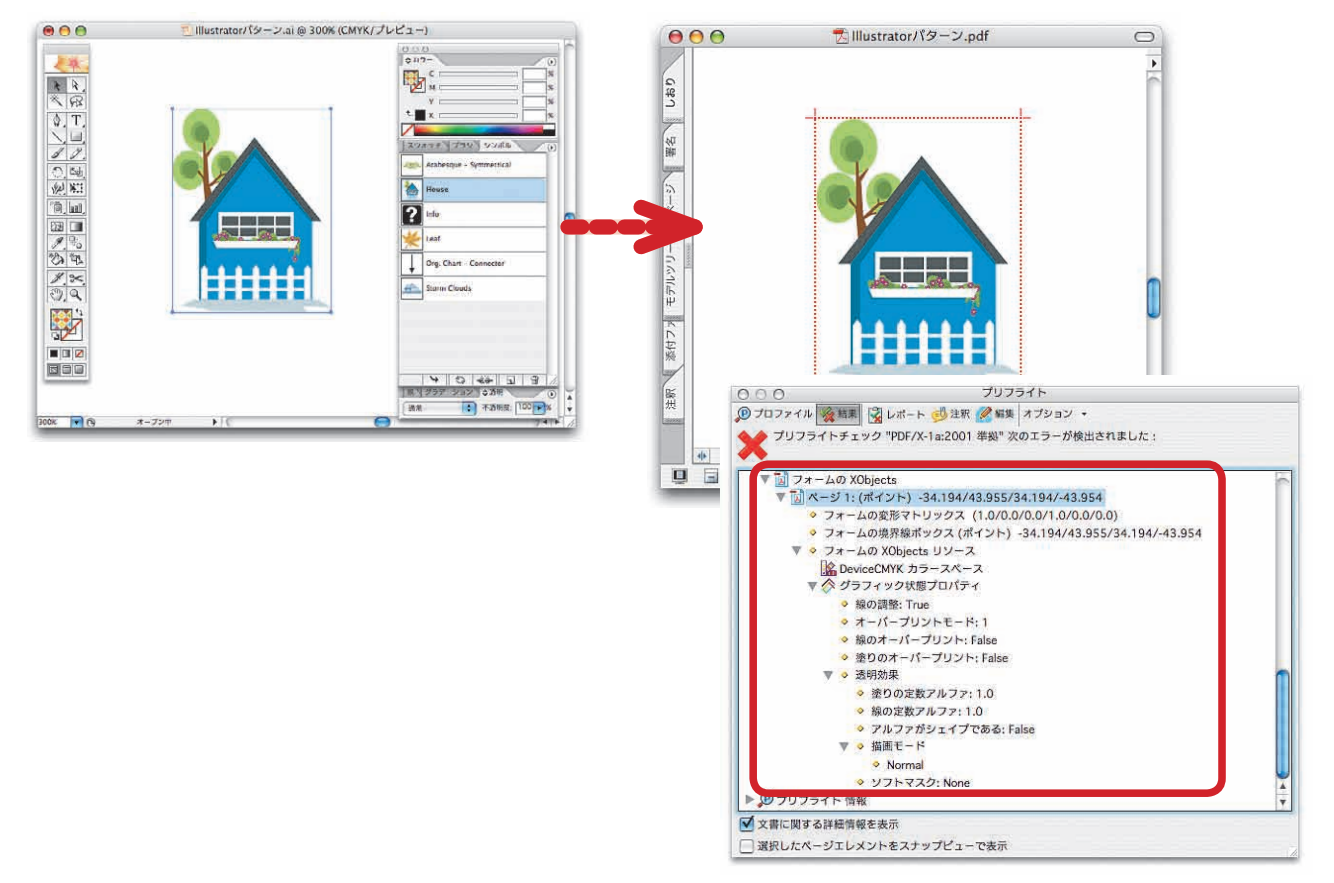

[フォームの XObjects]では、該当するオブジェクトは単なる「アタリ」であることを示します。 つまり実デー タではありません。 実データは別に XObjects 形式として保持して、表示・印刷時にそれを適用するのです。 そのため、透明オブジェクトは Acrobat の TouchUp ツールでコピーしてペーストすると、透明情報が失 われます。 なお、シンボルオブジェクトは TouchUp オブジェクトツールでコピーペーストできます。

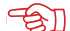

## 「会」」お申し込みは今すぐこちらから

Acrobat 7.0 Pro プリフライト徹底解析講座

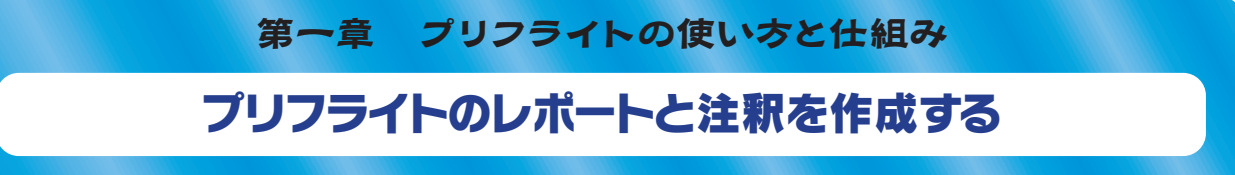

プリフライト結果はオプションメニューから [レポートを作成] を選択すれば、プリフライト結果の レポートが作成されます。レポートの種類はAcrobat 6.0 Proと同じで、[PDFレポート] [XMLレポー ト]「テキストレポート」の3種類です。

[PDF レポート] では、オリジナルの PDF の巻頭にレポートを記載した PDF が追加されます。 さらに、レポート結果を各ページに反映させることができます。「問題点を透明マスクでハイライト】 を選択すると、問題のあるページの左上に問題のあるプリフライト規則が表示され、問題のある 部分がハイライトされます。

プリフライトで [レポートを作成] する

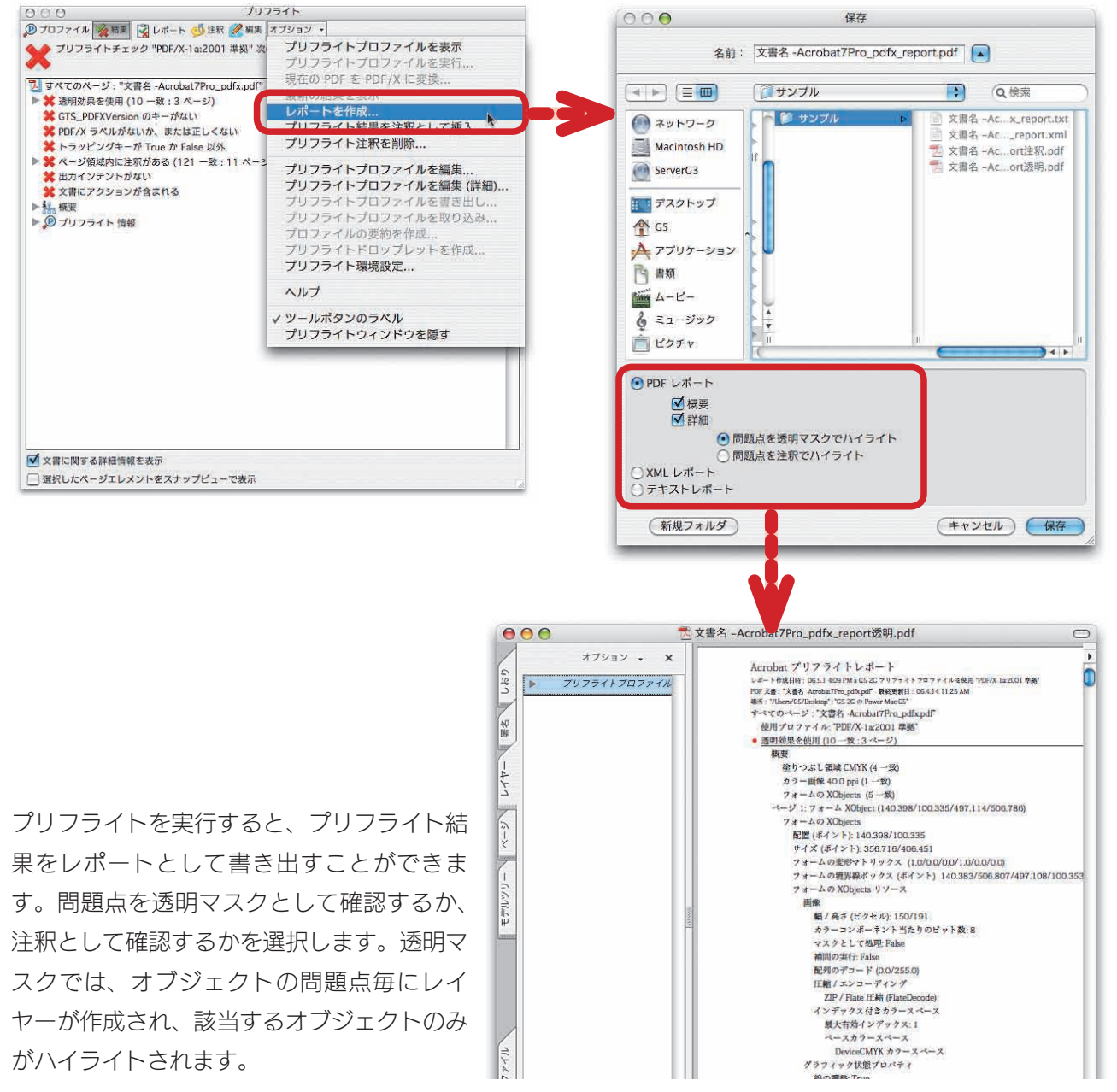

・ お申し込みは今すぐこちらから 🕼

- 第一章 プリフライトの使い方と仕組み

#### [問題点を透明マスクでハイライト] してレポートを作成する

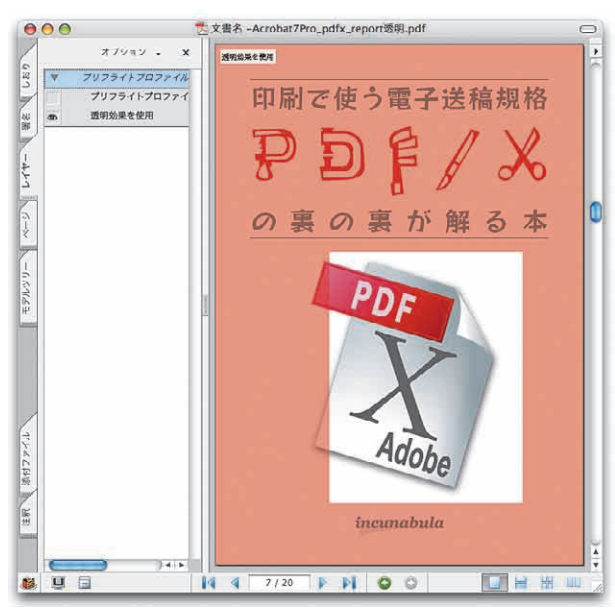

レイヤーのプリフライトプロファイルを開くと、プリフ ライトでリストされた項目が表示されます。ページ全体 に関わるものは「プリフライトプロファイルに基づくす べての問題」で一括りになります。透明効果のようなオ ブジェクトに関するものは、該当するページを開くと、 その部分がハイライトされます。

ただし、問題点は別レイヤーとして追加されます。レイヤータブを開いて、[プリフライトプロファイル] を表示させるとプリフライト結果のリストが現れます。別レイヤーとしてリストされるものは、透明効 果やトランスファ関数など、オブジェクトが含む問題点になります。

[問題点を注釈でハイライト]すると、ページ毎にプリフライトされた結果が注釈として各ページ に追加されます。また、問題のある部分がハイライトされます。[問題点を透明マスクでハイライト] ではすべての問題点を各ページに反映できませんが、[問題点を注釈でハイライト]では、すべて 結果を注釈として確認できます。

[XML レポート] と [テキストレポート] は、レポートのみを書き出す方式です。プリフライトの 問題点を XML 形式で書き出す [XML レポート] と、UNIX の文字コードで書き出す [テキスト レポート] があります。

#### [問題点を注釈でハイライト] してレポートを作成する

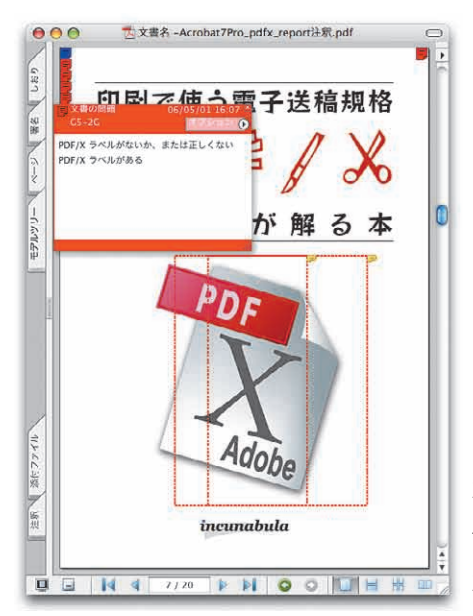

オブジェクトに適用されない問題点は、各ページの右上と左上の隅に テキスト注釈つして追加されます。オブジェクトに適用されるものは、 オブジェクトにノートツールとして追加されています。

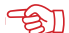

## 「会」」お申し込みは今すぐこちらから

Acrobat 7.0 Pro プリフライト徹底解析講座

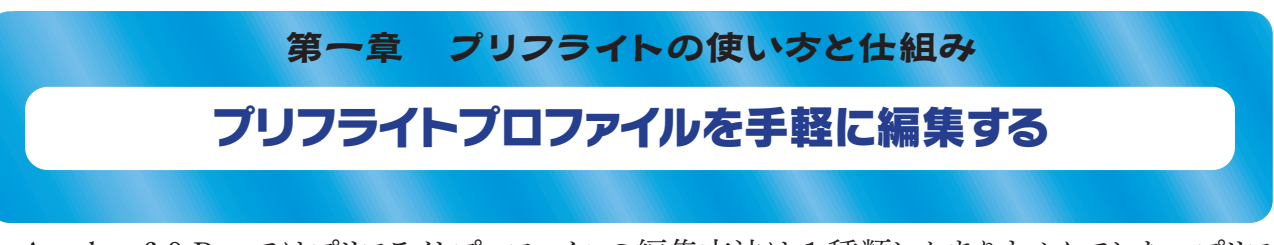

Acrobat 6.0 Pro ではプリフライトプロファイルの編集方法は1種類しかありませんでした。プリフ ライト条件を作成し、それらを and 検索してプリフライト規則を作成するのです。 そしてプリフライト 規則を束ねたものが、プリフライトプロファイルでした。

Acrobat 7.0 Pro では、プリフライトの編集方法は2種類あります。通常の「プリフライトプロファ イルを編集する]と[プリフライトプロファイルを編集する(詳細)]です。6.0のプリフライト編集は、 「プリフライトプロファイルを編集する(詳細)]になります。

#### プリフライトウィンドウからプリフライトを編集する

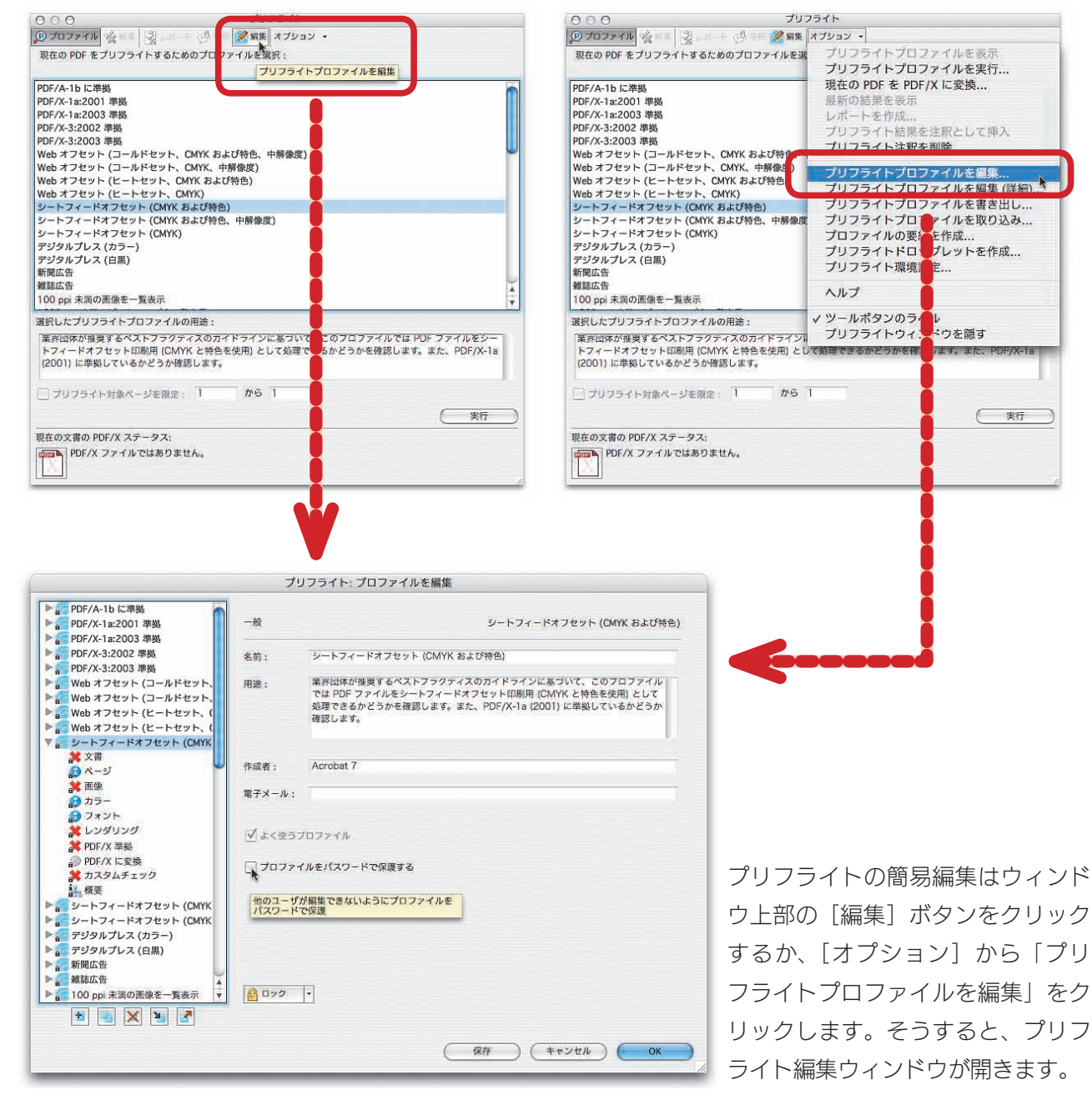

■ お申し込みは今すぐこちらから ①②

―第一章 プリフライトの使い方と仕組み

プリフライトウィンドウの上部にある [編集] ボタンをクリックすると、通常の [プリフライトプロファ イルを編集する] が開きます。この編集機能では、いままでプリフライト条件を作成しなければで きなかった規則を各カテゴリーから選択するだけでプリフライトプロファイルの編集が可能になりま す。

プロファイルを選択すると、一般ウィンドウで、プロファイル名と用途(プロファイルに付けられた コメント)が確認できます。[よく使うプロファイル]をチェックすると、プリフライトウィンドウでプロファ イル名がボールドになります。[プロファイルをパスワードで保護する]ことも可能です。

Windows の MS Word で作成した PDF を Mac OS X の Acrobat 7.0 で開く

| (                                                                                                    | プ!           | リフライト: プロファイルを編集                                                                                               |                     |
|----------------------------------------------------------------------------------------------------|--------------|----------------------------------------------------------------------------------------------------|---------------------|
| ▶ a PDF/A-1b に準拠<br>▶ a PDF/X-1a:2001 準拠<br>▶ 5 PDF/X-1a:2003 準拠                                                                    | - <i>H</i> 2 | シートフィードオフセット (OMYK および特色)                                                                                      |                     |
| ▶ PDF/X-3:2002 準拠                                                                                                    | 名前:          | シートフィードオフセット (CMYK および特色)                                                                                      |                     |
| ▶ PDF/X-3:2003 準拠                                                                                                    | (T) 10       | 要要回体が排発するペプトフラクティブのカイドラインに基づいて このフロフライル                                                                        |                     |
| ■ Web オフセット (コールドセット、                                                                                                    | 用题:          | では PDF ファイルをシートフィードオフセット印刷用 (CMYK と特色を使用) として                                                                  |                     |
| ▶ Web オフセット (ヒートセット、(                                                                                                    |              | 処理できるかどうかを確認します。また、PDF/X-1a (2001) に単拠しているかどうか<br>確認します。                                                       |                     |
| ▶ Web オフセット (ヒートセット、(                                                                                                    |              |                                                                                                    |                     |
| ▼ a ジートフィードオフセット (CMYK)<br>★ 文書                                                                                                    |              |                                                                                                    |                     |
|                                                                                                    | 作成者:         | Acrobat 7                                                                                                    |                     |
| 2 画像                                                                                                    | 電子メール:       |                                                                                                    |                     |
|                                                                                                    |              | the second second second second second second second second second second second second second second second s | ノリノライト:ハスリートを入力     |
| 💥 レンダリング                                                                                                    | ▼よく使う:       | プロファイル                                                                                                    | このプロファイルをパスワードで保護する |
| ¥ PDF/X 準拠                                                                                                    |              |                                                                                                    |                     |
| a≫ PDF/X に変換<br>2 カスタムチェック                                                                                                    | 7077-        | イルをパスワードで保護する                                                                                                  |                     |
| ¥4. 概要                                                                                                    | In an it     | 00000000                                                                                                    | パスワードを再入力           |
| ▶ シートフィードオフセット (CMYK                                                                                                    | 他のユーサパスワード   | が解集できないようにノロノアイルをで保護                                                                                           | line line           |
| ▶ = ジートフィートオフセット (CMYK                                                                                                    |              |                                                                                                    |                     |
| ▶ 7 デジタルプレス (白黒)                                                                                                    |              |                                                                                                    |                     |
| ▶ ● 新聞広告                                                                                                    |              |                                                                                                    | Tryen Ok            |
| ▲<br>■ 和認知音<br>■ 100 ppi 未満の画像を一覧表示<br>▼                                                                                            | A 077        | <b> </b>                                                                                                    |                     |
|                                                                                                    |              |                                                                                                    |                     |
|                                                                                                    |              |                                                                                                    |                     |
|                                                                                                    |              | (保存)(キャンセル)(OK)                                                                                                |                     |
|                                                                                                    |              |                                                                                                    |                     |
|                                                                                                    |              |                                                                                                    |                     |
|                                                                                                    |              |                                                                                                    |                     |
|                                                                                                    |              |                                                                                                    |                     |
|                                                                                                    |              |                                                                                                    |                     |
|                                                                                                    | 71           | リフライト・プロファイルを編集                                                                                                |                     |
|                                                                                                    | 1            |                                                                                                    |                     |
| ▶ ● PDF/A-10 に卒扱                                                                                                    | 一般           | シートフィードオフセット (CMYK および特色)                                                                                      |                     |
| ▶ PDF/X-1a:2003 準拠                                                                                                    |              |                                                                                                    |                     |
| ▶ ● PDF/X-3:2002 準拠                                                                                                    | 名前:          | シートフィードオフセット (CMYK および特色)                                                                                      |                     |
| ▶ m PDF/X-3:2003 準拠<br>▶ M Web オフセット (コールドセット                                                                                       | 田3金 -        | 業界団体が推奨するペストフラクティスのカイドラインに基づいて、このフロファイル                                                                        |                     |
| ▶ Web オフセット (コールドセット、                                                                                                    | YUAL +       | では PDF ファイルをシートフィードオフセット印刷用 (CMYK と特色を使用) として                                                                  |                     |
| ▶ 🧱 Web オフセット (ヒートセット、(                                                                                                    |              | 処理できるかとつかを確認します。また、PDF/X-18 (2001) に年齢しているかとつか<br>確認します。                                                       |                     |
| ▶ a Web オフセット (ヒートセット、(                                                                                                    |              |                                                                                                    |                     |
| ★ 文書                                                                                                    |              |                                                                                                    |                     |
| A−2                                                                                                    | 作成者:         | Acrobat 7                                                                                                    |                     |
| 武 画像                                                                                                    | 電子メール:       |                                                                                                    |                     |
|                                                                                                    |              |                                                                                                    |                     |
| <b>※</b> レンダリング                                                                                                    | ✓ よく使う:      | プロファイル                                                                                                    |                     |
| M PDF/X 準拠                                                                                                    | <u> </u>     |                                                                                                    |                     |
| ます FDF7A に変換<br>業 カスタムチェック                                                                                                    | ✓ プロファ・      | イルをパスワードで保護する                                                                                                  |                     |
| <b>器</b> 概要                                                                                                    |              |                                                                                                    |                     |
| ▶ m シートフィードオフセット (CMYK                                                                                                    |              |                                                                                                    |                     |
| 2 2 2 2 2 2 2 2 2 2 2 2 2 2 2 2 2 2 2                                                                                               |              |                                                                                                    |                     |
| ▶ デジタルプレス (カラー)                                                                                                    |              |                                                                                                    |                     |
| ▶                                                                                                    |              |                                                                                                    |                     |
| <ul> <li>▶ a デジタルプレス (カラー)</li> <li>▶ a デジタルプレス (白黒)</li> <li>▶ 新聞広告</li> </ul>                                                     |              |                                                                                                    |                     |
| <ul> <li>▶ デジタルブレス (カラー)</li> <li>▶ デジタルブレス (白黒)</li> <li>▶ 新聞広告</li> <li>▲ 雑誌広告</li> <li>▲ 100 nni 未翌の画像を一覧ま示</li> </ul>           | A 072        | T-I                                                                                                    |                     |
| <ul> <li>▶ デジタルブレス (カラー)</li> <li>▶ デジタルブレス (白黒)</li> <li>▶ 新聞広告</li> <li>▶ 動 和認広告</li> <li>▶ 動 100 pi 未選の画像を一覧表示</li> </ul>        | ev9          | •                                                                                                    |                     |
| <ul> <li>■ デジタルプレス (カラー)</li> <li>● デジタルプレス (白風)</li> <li>● 網販広告</li> <li>● 雑誌広告</li> <li>▶ 100 pp 未満の置像を一覧表示</li> </ul>            | <u>6</u> 072 | •                                                                                                    |                     |
| <ul> <li>■ デジタルブレス (カラー)</li> <li>● デジタルブレス (白風)</li> <li>● 新聞広告</li> <li>● 雑誌広告</li> <li>● 100 pp 未満の画像を一覧表示</li> <li>▼</li> </ul> | <b>₽</b> 72  | ・<br>( 保存 ) (キャンセル ) <b>OK</b>                                                                                 |                     |
| <ul> <li>■ デジタルブレス (カラー)</li> <li>● デジタルブレス (白風)</li> <li>● 新聞広告</li> <li>● 雑誌広告</li> <li>● 100 pp.未満の画像を一覧表示</li> <li>▼</li> </ul> | <u>6</u> 072 | -<br><u> <u> </u> <u> </u> <u> </u> <u> </u> <u> </u> <u> </u> <u> </u> <u> </u> <u> </u> </u>                 |                     |

プロファイルをパスワードで保護すると、プロファイルを再編集できなくなります。なお、ロックされたプロファイルは、いったんロックを解除してからパスワードを設定します。パスワードは書き出して読み込ん だプロファイルにも適用されます。

お申し込みは今すぐこちらから。

Acrobat 7.0 Pro プリフライト徹底解析講座 -

#### プロファイルをロックを設定する

|                                                                                                    | 18. T      | and a second second second second second second second second second second second second second second second                                   |
|----------------------------------------------------------------------------------------------------|------------|----------------------------------------------------------------------------------------------------|
| a PDF/A-1b に準拠<br>a PDF/X-1a:2001 準拠<br>PDF/X-1a:2003 準拠                                                            | -R         | シートフィードオフセット (CMYK および特色)                                                                                                    |
| PDF/X-3:2002 準拠                                                                                                    | 名前:        | シートフィードオフセット (CMYK および特色)                                                                                                    |
| Web オフセット (コールドセット、     Web オフセット (コールドセット、     Web オフセット (コールドセット、     Web オフセット (ヒートセット、(     Web オフセット (ヒートセット、( | 用途:        | 業沢山体が催発するペストフラクティスのガイドラインに基づいて、このフロフライルでは PDF フライルをシートフィードオフセット印刷用 (CMYK と特色を使用) として<br>処理できるかどうかを確認します。また、PDF/X-1a (2001) に準拠しているかどうか<br>確認します。 |
|                                                                                                    |            |                                                                                                    |
|                                                                                                    | 作成者:       | Acrobat 7                                                                                                    |
| ₩<br>₩ 雨級                                                                                                    | - realizes |                                                                                                    |
|                                                                                                    | 電子メール:     |                                                                                                    |
|                                                                                                    |            |                                                                                                    |
| * レンダリング                                                                                                    | -1.1.1     |                                                                                                    |
| ¥ PDF/X 準約                                                                                                    | ⊻  よく使つう   | 10771N                                                                                                    |
| <ul> <li>PDF/X に変換</li> <li>カスタムチェック</li> <li>概要</li> </ul>                                                         | 70771      | ルをパスワードで保護する                                                                                                    |
| デシートフィードオフセット (CMYK                                                                                                 |            |                                                                                                    |
| 記シートフィードオフセット (CMYK                                                                                                 |            |                                                                                                    |
| デジタルプレス (カラー)                                                                                                    |            |                                                                                                    |
| a デジタルプレス (白黒)                                                                                                    |            |                                                                                                    |
| 新聞広告                                                                                                    |            |                                                                                                    |
|                                                                                                    | A D-22     |                                                                                                    |
|                                                                                                    |            |                                                                                                    |
| 🛎 📑 🗙 🎽 🛃                                                                                                    | 122        |                                                                                                    |
|                                                                                                    | 0          | ロファイルを誤って解果するのを防ぐには、こ<br>オプションをオンにします                                                                                                    |
|                                                                                                    |            | (保存)(キャンセル)(OK                                                                                                    |

プロファイルにパスワードが設定されていなければ、ロックの設定と解除はいつでもできます。ロックを解除しなければ、そのプロファイルに含まれているプリフライト規則やプリフライト条件を編集することはできません。ただし、デフォルトのプロファイルに含まれる規則や条件の中には、ロックを解除しても編集できないものがあります。編集できない規則や条件は詳細編集で網がけされているものです。

その下に [ロック解除] のボタンがあります。ボタンをクリックすると、ロックされている場合はロッ クが解除され、ロックされていない場合はロックされます。ただし、ロック機能はそのままで編集付 加というだけです。完全にプロファイルを編集できないようにするには、[プロファイルをパスワード で保護] しなければなりません。

[プリフライトプロファイルを編集する]では、次のようなカテゴリで簡単に編集できるようになっています。ここで設定したものは、詳細編集の規則に反映されますが、詳細で作成した条件が、ここの編集ウィンドウに反映されるわけではありません。

文書 ページ 画像 カラー フォント レンダリング PDF/X に準拠 PDF/X に変換 カスタムチェック 概要

= お申し込みは今すぐこちらから 🕼

―第一章 プリフライトの使い方と仕組み

[文書] ウィンドウでは、まず、PDF のバージョンを指定します。PDF のセキュリティと PDF 文 書の破損を調べています。PDF の破損は、プリフライト条件にある文書グループにある[プロパティ] の「壊れている」で調べています。具体的にどのように壊れていると判断しているかとは判別でき ません。

プリフライト編集で [文書] ウィンドウを開く

|                                                                                                    | プリフライト: プロファ                              | イルを編集                       |
|----------------------------------------------------------------------------------------------------|-------------------------------------------|-----------------------------|
| ▶ a PDF/A-1b 仁準幾<br>▶ a PDF/X-1a:2001 準拠<br>▶ a PDF/X-1a:2003 準拠                                                                                                    | 文書                                        | シートフィードオフセット (CMYK および特色)複製 |
| ▶ PDF/X-3:2002 準拠<br>▶ PDF/X-3:2003 準拠                                                                                                    | PDF 文書に少なくとも次が必要<br>Acrobat 4.0 (RDE 1.3) | li -                        |
| ■ Web オフセット (コールドセット、<br>■ Web オフセット (コールドセット、<br>■ Web オフセット (ヒートセット、(                                                                                                    | Acrobat 5.0 (PDF 1.4)                     |                             |
| ▶ ₩eb オフセット (ヒートセット、(                                                                                                    | O Acrobat 6.0 (PDF 1.5)                   |                             |
| ▼ 信 シートフィードオフセット (CMYK                                                                                                    | Acrobat 7.0 (PDF 1.6)                     |                             |
| <ul> <li>マージ</li> <li>(1)</li> <li>(1)</li> <li>(2)</li> <li>(2)</li> <li>(3)</li> <li>(4)</li> <li>(4)</li> <li>(5)</li> <li>(4)</li> <li>(5)</li> <li>(4)</li> <li>(5)</li> <li>(5)</li> <li>(6)</li> <li>(7)</li> <li>(7)</li></ul> | ★ PDF 文書は暗号化されている                         |                             |
|                                                                                                    | NDF 文書は破損しており、修復                          | <b>が必要</b>                  |
| ▶ a 新聞広告<br>▶ a 雑誌広告<br>▼<br>● ● ● ● ▼ ● ● ● ● ● ● ● ● ● ● ● ● ● ● ●                                                                                                    | 27000 -                                   |                             |
|                                                                                                    |                                           | (保存)(キャンセル) <b>OK</b>       |

[ページ]ウィンドウでは、ページのサイズの制限やページ数をチェックします。[ページのサイズ または向きがページごとに異なる]は、文書グループの「すべてのページの向きとサイズが小同じ」 というプロパティで解析しています。[空のページがある]は「ページの仕上がりサイズ/裁ち落と しサイズ内が空である」という条件に対応しています。また、「仕上がりサイズまたは裁ち落としサ イズの外側の領域を無視」するようになっています。

プリフライト編集で [ページ] ウィンドウを開く

|                                                                                                    | プリフライト: プロファ                                                                                   | マイルを編集                   |                  |            |
|----------------------------------------------------------------------------------------------------|------------------------------------------------------------------------------------------------|--------------------------|------------------|------------|
| ▶ a PDF/A-1b に準拠<br>▶ a PDF/X-1a:2001 準拠                                                                                                    | ページ                                                                                            | <u>ي</u> -               | -トフィードオフセット (CMY | K および特色)複製 |
| <ul> <li>■ PDF/X-1a:2003 年数</li> <li>■ PDF/X-3:2002 年数</li> <li>■ PDF/X-3:2003 年数</li> <li>■ Web オフセット (コールドセット、)</li> <li>■ Web オフセット (ヒートセット、)</li> <li>■ Web オフセット (ヒートセット、)</li> <li>■ Ueb オフセット (ヒートセット、)</li> <li>■ Ueb オフセット (ヒートセット、)</li> </ul> | <ul> <li>ページが次のサイズではない</li> <li>プラス/マイナスの皆容範囲</li> <li>ページの向きを無視</li> <li>ページ数: 等しい</li> </ul> | : 0 1<br>0 1             | インチ x 0<br>'ンチ   | インチ        |
| <ul> <li>▼ ≤ シートフィードオフセット (CMYK )</li> <li>※ 文書</li> <li>※ 不一ジ</li> <li>※ 画後</li> <li>③ カラー</li> <li>③ フォント</li> <li>※ レンダリング</li> <li>※ PDF/X 年段</li> <li>※ のクパス に変換</li> <li>※ カスタムチェック</li> </ul>                                                     | <ul> <li>ページのサイズまたは向きが。</li> <li>空のページがある</li> <li>仕上がりサイズまたは歳?</li> </ul>                     | ページごとに異なる<br>5落としサイズの外側( | 刀領域を無視           |            |
| <ul> <li>▲ 標要</li> <li>シートフィードオフセット (CMYK</li> <li>シートフィードオフセット (CMYK</li> <li>デジタルブレス (カラー)</li> <li>デジタルブレス (ロ風)</li> <li>ボ 新規広告</li> <li>▲ 総誌広告</li> </ul>                                                                                            | 潮定単位: 【インチ<br>」<br>「」<br>ロック算版・                                                                | :                        |                  |            |
|                                                                                                    |                                                                                                | ( R                      | 存 (キャンセル)        | ОК         |

一般的にPDFのページサイズやページ数をプリフライトで解析することはまれでしょう。[ページのサイズまたは向きがページごとに異なる]ものは、あとからバインドしたPDFだと考えられます。そういうPDFは印刷用ではない可能性が高いでしょう。

#### 🐨 お申し込みは今すぐこちらから 🛚

Acrobat 7.0 Pro プリフライト徹底解析講座 -

[画像] ウィンドウでは、画像の解像度制限を簡単に指定できます。最低解像度と最高解像度 を個別に指定できます。ビットマップ画像は、モノクロ二値の画像のことです。[画像は圧縮され ていない]というのは、画像グループの「圧縮されてない」という条件で解析するものです。通常、 PDF 化するときには画像は何らかの方法で圧縮されています。JPEG 圧縮を調べるときは、[画 像に非可逆圧縮が使用されている]を選択します。また、画像の OPI 情報もここでチェックできます。

#### プリフライト編集で [画像] ウィンドウを開く

|                                                | プリフライト: プロファイルを                       | E編集                                                                                                    |
|------------------------------------------------|---------------------------------------|----------------------------------------------------------------------------------------------------|
| ▶ a PDF/A-1b 仁準幾<br>■ PDF/X-1a:2001 準拠         | 画像                                    | シートフィードオフセット (CMYK および特色)複製                                                                                     |
| ▶ PDF/X-1a:2003 準拠<br>▶ PDF/X-3:2002 準拠        | カラーおよびグレースケール画像の解像度:                  |                                                                                                    |
| ▶ _ PDF/X-3:2003 準拠                            | ************************************* | nni                                                                                                    |
| ▶ a Web オフセット (コールドセット、<br>Web オフセット (コールドセット、 |                                       | Show and a second second second second second second second second second second second second second second se |
| ■ Web オフセット (ビートセット、(                          | 1 次の値以上: 450                          | ppi                                                                                                    |
| Web オフセット (ヒートセット、(                            | ピットマップ画像の解像度:                         |                                                                                                    |
| シートフィードオフセット (CMYK                             | 🗱 🔹 次の値未満: 550                        | ppi                                                                                                    |
|                                                | <ul><li></li></ul>                    | ppi                                                                                                    |
| <ul> <li>・ 四次</li> <li>・ コナント</li> </ul>       | 🗱 🗸 画像は圧縮されていない                       |                                                                                                    |
| * レンダリング                                       | ●●●●■●●●●●●●●●●●●●●●●●●●●●●●●●●●●●●●● |                                                                                                    |
| ● PDF/X 年委<br>● PDF/X に変換                      | ★ 画像に OPI が使用されている                    |                                                                                                    |
| 2 概要                                           |                                       |                                                                                                    |
| ▶ 🚮 シートフィードオフセット (CMYK                         |                                       |                                                                                                    |
| シートフィードオフセット (CMYK                             |                                       |                                                                                                    |
| ▶ 2 デジダルフレス (カラー)                              |                                       |                                                                                                    |
| 新聞広告                                           |                                       |                                                                                                    |
| ▶ 龠 雜誌広告 ▼                                     | ● ロック解除 -                             |                                                                                                    |
| * 🐴 🗙 🎽 🌌                                      |                                       |                                                                                                    |
|                                                |                                       | (保存)(キャンゼル)(OK)                                                                                                 |

プリフライトの詳細編集でも、画像 を解像度の上限と下限を設定した規 則を作成できますが、かなり面倒で す。画像の解像度はこの機能で行な う方がわかりやすく設定しやすく なっています。[画像は圧縮されて いない] は、画像の圧縮も行わない PDF 作成ソフトでチェックするため のものでしょう。

[カラー]ウィンドウでは、色分解版とオブジェクトのカラー、特色を調べます。 色分解版は[シアン、 マゼンタまたはイエローの版の PDF 画像]をチェックします。 [このページのオブジェクトが使用し ているカラー]で RGB カラーやデバイスに依存しないカラー(Lab 値で変換できるカラー)をリス トさせることができます。また、指定した特色をリストさせたり、特色名が一貫していないときにリス トできます。

#### プリフライト編集で [カラー] ウィンドウを開く

|                                                                                                    | プリフライト: プロファ                                                                                                    | イルを編集                                             |
|----------------------------------------------------------------------------------------------------|----------------------------------------------------------------------------------------------------|---------------------------------------------------|
| ▶a PDF/A-1b に準幾<br>▶a PDF/X-1a:2001 準拠                                                                                                    | カラー                                                                                                    | シートフィードオフセット (CMYK および特色)複製                       |
| <ul> <li>■ DP/X-1a:2003 年級</li> <li>■ PDF/X-3:2002 年級</li> <li>■ PDF/X-3:2003 年級</li> <li>■ Web オフセット (コールドセット、)</li> <li>■ Web オフセット (ヒートセット、()</li> <li>■ Web オフセット (ヒートセット、()</li> <li>■ シートフィードオフセット (CMYK</li> <li>▼ 文書</li> <li>※ ページ</li> <li>※ 第次</li> <li>③ カラー</li> </ul> | この文書のページを色分解したときに<br>③・ ジアン、マゼンタまた<br>③・ より大きい 0<br>このページのオブジェクトが使用して<br>③・ RGB<br>③・ デバイスに依存しない<br>③・ 使用されている特色名: | 生成:<br>はイエローの版の PDF 画像<br>特色の版数<br>:いるカラー:<br>カラー |
|                                                                                                    | <ul> <li>この一覧にある</li> <li>この一覧にない</li> <li>追加</li> <li>特色名が一貫していない</li> <li>「ロック顔除」・</li> </ul>                    | MARE-RAS                                          |
|                                                                                                    |                                                                                                    | (保存) (キャンセル) <b>OK</b>                            |

[カラー] ウィンドウでは、「RGB」 と「デバイスに依存しないカラー (キャリブレーションカラーのこと)」 は調べることができますが、それ以 外のグレースケールのみかどうかな どは調べることができません。

■ お申し込みは今すぐこちらから 〔余〕

一第一章 プリフライトの使い方と仕組み

[フォント]ウィンドウでは、フォントの埋め込みの可否と、フォントの種類をリストできます。フォントが埋め込まれいる場合は、「サブセット」か「完全埋め込み」かを指定できます。また、フォント名を指定して、そのフォントのみをリストさせることも可能です。

プリフライト編集で [フォント] ウィンドウを開く

| <ul> <li>マロアイル32003 準拠</li> <li>PDF/X-32003 準拠</li> <li>PDF/X-32003 準拠</li> <li>PDF/X-32003 準拠</li> <li>Web オフセット (コールドセット,<br/>Web オフセット (コールドセット,<br/>Web オフセット (コールドセット,<br/>Web オフセット (レートセット,<br/>Web オフセット (レートセット,<br/>Web オフセット (CMYK)</li> <li>アントが運め込まれている</li> <li>サブセット</li> <li>アントが運め込まれている</li> <li>アオントが運め込まれている</li> <li>アオントが</li> <li>Web オフセット (CMYK)</li> <li>アレアイ・ドオフセット (CMYK)</li> <li>アオントボ</li> <li>アレアイ・ドオフセット (CMYK)</li> <li>アレアイ・ドオフセット (CMYK)</li> <li>アオントボ</li> <li>アレアイ・ドオフセット (CMYK)</li> <li>アオントボ</li> <li>アオントボ</li> <l< th=""><th></th></l<></ul> |  |
|----------------------------------------------------------------------------------------------------|--|
|                                                                                                    |  |

デフォルトの「シートフィードオフセット」では、CID フォントと True Type フォントを情報としてリストするようになっています。また、「フォントが埋め込まれていない」がエラーとして選択されていませんが、ここで作成せずに詳細編集で「フォントが埋め込まれていない」規則を作成しています。詳細編集で作成した規則は簡易編集には反映されません。

[レンダリング] ウィンドウでは、透明効果、ハーフトーン情報、トランスファ関数、線の太さ、 埋め込み PostScript をチェックします。[カスタムハーフトーン設定を使用]を選択すると、ハーフトー ン辞書が含まれる場合をリストします。

#### プリフライト編集で [レンダリング] ウィンドウを開く

|                                                                                                    | プリフライト: プロファイル                                                                                                    | を編集                         |
|----------------------------------------------------------------------------------------------------|----------------------------------------------------------------------------------------------------|-----------------------------|
| ▶a PDF/A-1b に準拠<br>▶a PDF/X-1a:2001 準拠                                                                                                    | レンダリング                                                                                                    | シートフィードオフセット (CMYK および特色)複製 |
| <ul> <li>PDF/X-1a:2003 準拠</li> <li>PDF/X-3:2003 準拠</li> <li>PDF/X-3:2003 準拠</li> <li>Web オフセット (コールドセット,</li> <li>Web オフセット (コールドセット,</li> <li>Web オフセット (ヒートセット,</li> <li>Web オフセット (ヒートセット,</li> <li>シートフィードオフセット (CMYK</li> <li>シートフィードオフセット (CMYK</li> <li>文 エリ<br/>マーマードオフセット</li> <li>第</li> <li>アント</li> <li>アント&lt;</li></ul> | <ul> <li>③・ 選明効果を使用</li> <li>●・ カスタムハーフトーン設定を使用</li> <li>◎・ カスタムトランスファ曲線を使用</li> <li>●・ 線の太さが次の値未満: 0.14</li> <li>◎・ 螺め込み PostScript コードが含ませ</li> </ul> | ポイント<br>れる                  |
| PDF/X に変換       第カスタムチェック       振興       シートフィードオフセット (CMYK)       シートフィードオフセット (CMYK)       ジットフィードオフセット (CMYK)       ジッシクルブレス (カラー)       デジタルブレス (白黒)       ・       ・       ・       ・       ・       ・       ・       ・       ・       ・       ・       ・       ・       ・       ・       ・       ・       ・       ・       ・       ・       ・       ・       ・       ・       ・       ・       ・       ・       ・       ・       ・       ・       ・       ・       ・       ・       ・       ・       ・       ・       ・       ・       ・       ・       ・       ・       ・       ・       ・       ・       ・       ・       ・       ・       ・       ・ <td>1727年後一</td> <td>(発行) (キャンセル) OK</td>                                                                                                    | 1727年後一                                                                                                    | (発行) (キャンセル) OK             |

[レンダリング] で便利な機能は、線 の太さを指定するものですが、残念 ながら、墨ベタの線、墨網の線、か け合わせの線などを個別に指定する ことはできません。

#### 🕤 お申し込みは今すぐこちらから・

Acrobat 7.0 Pro プリフライト徹底解析講座 -

[PDF/X に準拠] ウィンドウでは、PDF/X の準拠レベルを指定します。また、出力インテント プロファイルに RGB のプロファイルが指定されている場合もリストできます。さらに、特定の出力イ ンテントプロファイルを指定しているときもリスト可能です。

プリフライト編集で [PDF/X 準拠] ウィンドウを開く

|                                                                                                    | プリフライト: プロファイ                                                                                                    | ルを編集                        |
|----------------------------------------------------------------------------------------------------|----------------------------------------------------------------------------------------------------|-----------------------------|
| ▶ a PDF/A-1b に準拠<br>■ PDF/X-1a:2001 準拠<br>■ PDF/X-1a:2002 準拠                                                                                                    | PDF/X 举损                                                                                                    | シートフィードオフセット (CMYK および特色)複製 |
| <ul> <li>□ PDF/X-18.2003 準拠</li> <li>□ PDF/X-32.002 準拠</li> <li>□ PDF/X-32.002 準拠</li> <li>□ PDF/X-32.002 準拠</li> <li>□ Web オフセット (コールドセット、</li> <li>□ Web オフセット (とートセット、(</li> <li>□ Web オフセット (とートセット、(</li> <li>□ シートフィードオフセット (CMYK</li> <li>○ シートフィードオフセット (CMYK</li> <li>○ ブラ-</li> <li>○ ブラ-</li> <li>○ ブラ-</li> <li>○ ブラ-</li> <li>○ ブラ-</li> <li>○ ブラ-</li> <li>○ ブラ-</li> <li>○ ブラ-</li> <li>○ ブラ-</li> <li>○ ブラ-</li> <li>○ ブラ-</li> <li>○ ブラ-</li> <li>○ ブラ-</li> <li>○ ブラ-</li> <li>○ ブラント</li> <li>○ DF/X E製</li> <li>○ PDF/X E製</li> <li>○ PDF/X EN</li> <li>○ PDF/X EN</li> <li>○ PDF/X</li></ul> | <ul> <li>PDF 文書が標準に準刻していなし         <ul> <li>PDF (X-1a (2001))</li> <li>PDF/X-1a (2003)</li> <li>PDF/X-3 (2002)</li> <li>PDF/X-3 (2003)</li> <li>PDF/X-3 (2003)</li> <li>PDF/X-3 (2003)</li> <li>PDF/X の出カインテント:</li> <li>Cの一覧にある</li> <li>Cの一覧にある</li> <li>Cの一覧にない</li> <li>(1)</li> <li>(1)</li> <li>(1)</li> </ul> </li> </ul> | テントが含まれる                    |
| ▶ 新聞広告<br>▶ 雑誌広告                                                                                                    |                                                                                                    |                             |
|                                                                                                    |                                                                                                    | (保存) (キャンセル) (OK            |

[PDF/X に変換] はプリフライト解析機能ではなく、PDF/X に変換するための機能です。[PDF 文書を PDF/X に変換] を選択すると、プリフライトの PDF/X 作成機能が動作します。PDF/ X-1a もしくは PDF/X-3 を選択し、出力インテントプロファイルを指定します。また、トラッピングの 有無も指定します。

#### プリフライト編集で [PDF/X に変換] ウィンドウを開く

|                                                                                | プリフライト: プロファイ         | 、ルを編集                       |
|--------------------------------------------------------------------------------|-----------------------|-----------------------------|
| PDF/A-1b に準拠<br>PDF/X-1a:2001 準拠                                               | PDF/X に変換             | シートフィードオフセット (CMYK および特色)複製 |
| ● PDF/X-1a:2003 单弧<br>● PDF/X-3:2002 準弧                                        | PDF 文書を PDF/X に変換     |                             |
| a PDF/X-3:2003 単弧<br>Web オフセット (コールドセット、                                       | ● PDF 文書を PDF/X-1a に変 | 奥 (可能な場合)                   |
| Web オフセット (ビートセット、)                                                            | ○ PDF 文書を PDF/X-3 に変態 | (可能な場合)                     |
| Web オノセット (ビートセット、(<br>シートフィードオフセット (CMYK                                      | 出力条件を設定: Ifra News    | print 22%                   |
| 「 105 シートフィードオフセット (CMYK U)<br>業 文書                                            | トラッピングキーが "True" また   | は "False" に設定されていない場合       |
| <ul> <li>(3) ページ</li> <li>(2) (3) (3) (3) (3) (3) (3) (3) (3) (3) (3</li></ul> | (・) トラッピングキーを         | "True" に設定                  |
| ∂ カラー                                                                          | ○ トラッピングキーを           | "False" に設定                 |
| * レンダリング                                                                       |                       |                             |
| × PDF/X 準拠<br>の PDF/X に変換                                                      |                       |                             |
| 業 カスタムチェック<br>純 概要                                                             |                       |                             |
| シートフィードオフセット (CMYK                                                             |                       |                             |
| デジタルプレス (カラー)                                                                  |                       |                             |
| ▶ こ デジタルプレス (白黒)<br>▶ こ 新聞広告                                                   |                       |                             |
| 雑誌広告                                                                           | 10ック解除 -              |                             |
| 🛎 📑 🗙 🎽 🛃                                                                      |                       |                             |
|                                                                                |                       | (保存)(キャンセル)(OK              |

ここで PDF/X に変換するには、出力条件を先に作成しておく必要があります。PDF が PDF/X に準拠していない場合は、PDF/X には変換できません。

お申し込みは今すぐこちらから 🕼

-第一章 プリフライトの使い方と仕組み

[カスタムチェック]は、プリフライト編集の各々のウィンドウで設定できない項目を設定します。こ こでは追加ボタンを押して、あらかじめ作成したプリフライト規則を読み込みます。したがって、[カ スタムチェック]の機能を使うためには、詳細編集にあるプリフライト規則が理解できないと使いこ なせません。[プリフライトを編集]ウィンドウで設定したものと同じものを指定することができます。 その場合は、同じプリフライト規則が重なってリストされます。

#### プリフライト編集で [カスタムチェック] ウィンドウを開く

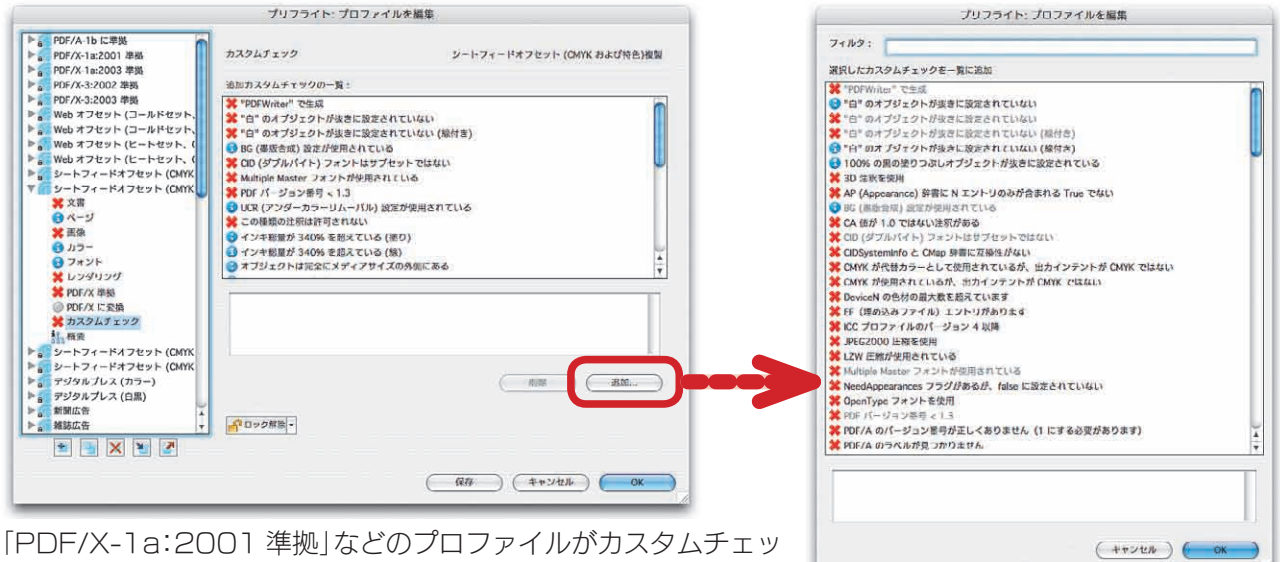

「PDF/X-Ta.2001 準拠」などのフロファイルがカスタムチェックに規則が含まれていないのは、デフォルトの PDF/X 準拠プロファイルの規則の編集が禁止されているからです。ここでリストされる規則は、詳細編集で編集可能なものになります。

[概要]は、プリフライト編集の内容を一覧するためのものです。

#### プリフライト編集で [概要] ウィンドウを開く

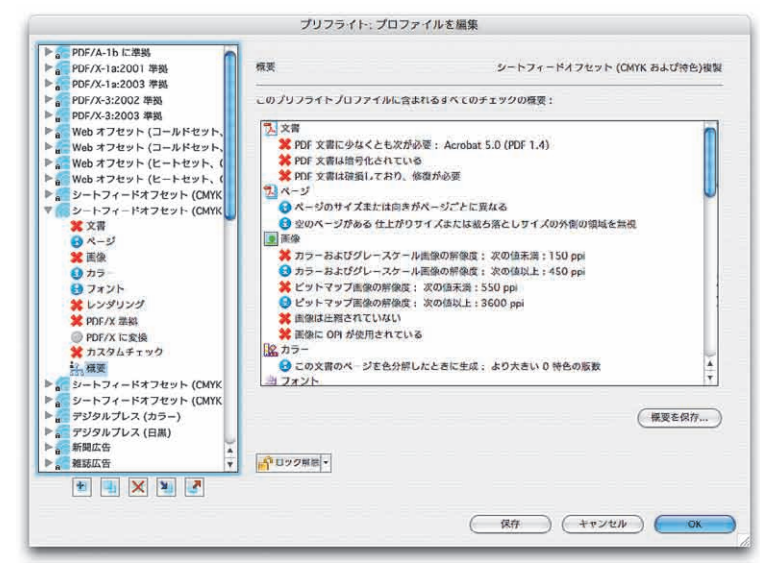

[プリフライトを編集] ウィンドウでは、手軽にプリフライトプロファイルを編集できるというメリット がありますが、より詳細なプリフライトを行なうためには、[カスタムチェック] が必要です。基本的 な部分を [プリフライトを編集] で行い、[プリフライトを編集(詳細)] でそれを補うプリフライト規 則を作成して利用しましょう。

#### 「会」」お申し込みは今すぐこちらから

Acrobat 7.0 Pro プリフライト徹底解析講座

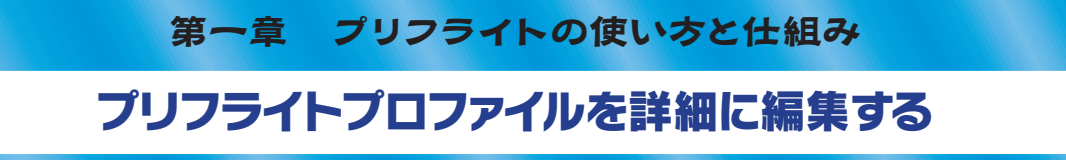

Acrobat のプリフライトプロファイルの構造は3つに分類できます。 プリフライトプロファイル、プリ フライト規則、プリフライト条件です。プリフライト条件が最小の構成単位です。プリフライド規則は、 1 つのプリフライト条件もしくは複数のプリフライト条件を組み合わせて、and 検索したものです。プ ロファイルは規則を束ねたものです。

#### [プリフライトプロファイル編集(詳細)]を開く

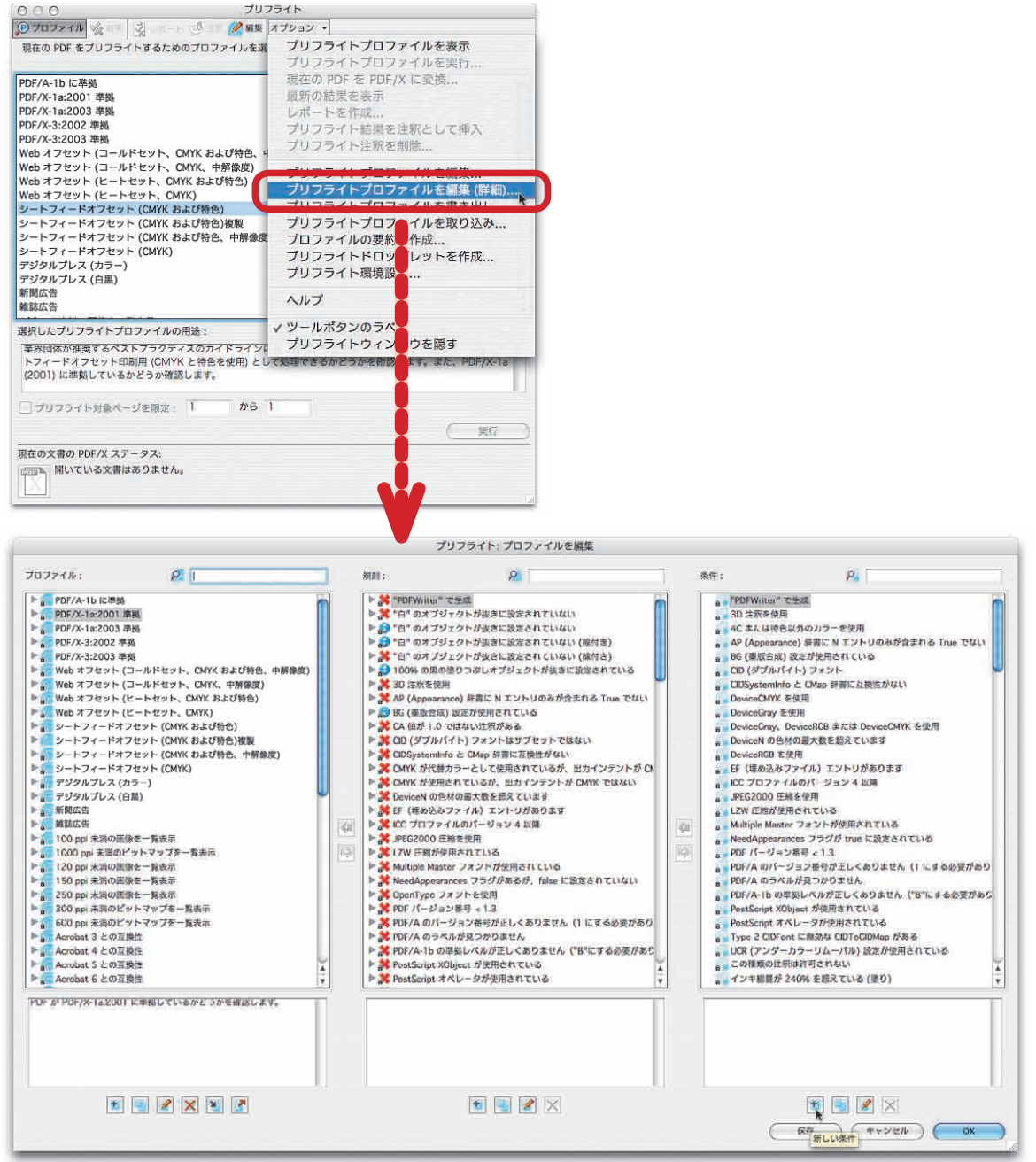

プリフライトウィンドウの「オプション」メニューから、「プリフライトプロファイル編集(詳細)」を開くと、 Acrobat 6.0 Proのプリフライト編集と同じウィンドウが開きます。プリフライト規則のプロパティは6.0 より追加されています。

■ お申し込みは今すぐこちらから 🕼

―第一章 プリフライトの使い方と仕組み

プリフライトウィンドウの [オプション] から 「プリフライトプロファイルを編集 (詳細)」を選択すると、 [プロファイル] [規則] [条件] からなる [プリフライト:プロファイルを編集] ウィンドウが開きます。

詳細編集でプリフライトプロファイルを作成するには、まずプリフライト条件を作成し、その条件 を規則に含めます。プリフライトするときは、規則が解析の単位となります。そして1つ以上の規則 を含めてプロファイルを作成します。

詳細編集の基本は、プリフライト条件です。プリフライト条件は、20のグループに分類され

ICC カラースペース OPI カラー テキスト ハーフトーン フォント フォームフィールド ページ ページ記述 レイヤー 全般のグラフィック状態プロパティ 出力インテント

| [プ] | リフライ | ゙トプロファ・ | イル編集 | (詳細)] | で新しい | <b>\条件を作成する</b> |
|-----|------|---------|------|-------|------|-----------------|
|-----|------|---------|------|-------|------|-----------------|

|                                                                                                    | プリフライト: 条件を作成                                                            |                                                                                                    |
|----------------------------------------------------------------------------------------------------|--------------------------------------------------------------------------|----------------------------------------------------------------------------------------------------|
| 株: ・ ク<br>・ 1909 Winter® 2世紀<br>・ 100 茶杯を作用<br>・ 4 2 ぶんは快急がめのフータ歩用                                                                                                    | 名前: 新UV場件1<br>コメント:                                                      | ) ICCカラースペース<br>OPI<br>ガラー<br>プナスト                                                                                         |
| <ul> <li>AF (Appearance) 時間、N エントリのお方言素作る True でない<br/>BG (構成者点) 変形が明治 AT にいる         BG (同じまれ) ない         CD (クプルバイト) フォント         COSystemBride C (Also 非常用)         COSystemBride C (Also 非常用         DeviceCDY を得用         </li> </ul>                                                                                                    | ジルーブ: フォームフィールド プロパケィ: (AP (Appearance) 弊際に N エントリのみが含まれる                | ハーフトーク<br>フォント<br>マフォント<br>マフォント<br>マフォント<br>マフォント<br>マフォント<br>マフォント<br>マフォント<br>マフォント<br>マフォント<br>マフォント<br>マフォント<br>マフォント |
| <ul> <li>OnviceNary Aug.</li> <li>OnviceNary Aug.</li> <li>O</li></ul> | オペレータ: [True ではL)<br>湖沢したプロパティの説明:<br>[AP (Appearance) 時間に N エンドリのみが含まれる |                                                                                                    |
|                                                                                                    | ( #RRR) ( *+>***) ( OK                                                   |                                                                                                    |

プリフライトは、プリフライト条件を作成することから始まります。プリフライト条件は、20 のグループ から PDF の仕様を [条件] で「新しい条件」を作成します。1 つもしくは 1 つ以上の条件を組み合わせて、 プリフライト規則を作成します。 🐨 お申し込みは今すぐこちらから・

Acrobat 7.0 Pro プリフライト徹底解析講座 -

出カインテント(ICC プロファイルプロパティ) 埋め込み PostScript 塗りのグラフィック状態プロパティ 文書 文書情報 注釈 画像 線のグラフィック状態プロパティ

があります。

これらのグループに対して複数のプロパティが用意されていて、それらを選択し、オペレータ値 を指定します。それでプリフライト条件ができあがります。これが、Acrobatのプリフライトの基本構 造です。

プリフライト詳細編集の仕組みを具体的に見ていきましょう。たとえば、「シートフィードオフセット (CMYK および特色)」を開きます。その中に「"白"のオブジェクトが抜きに設定されていない」 という規則があります。この規則は

#### オブジェクトは"白"

#### 塗りつぶしオブジェクトが抜きに設定されていない

という2つの条件から成り立っています。ペイント設定が白で、なおかつオーバープリント処理 されていないものをリストするようになっています。「オブジェクトは"白"」という条件を開くと、カ ラーグループで「オブジェクトは白」というプロパティが選ばれています。そして、「塗りつぶしオブジェ クトが抜きに設定されていない」では、塗りのグラフィック状態プロパティで「塗りのオーバープリン トが有効である」になっています。

っまり、プリフライト規則で「オーバープリントが指定されていない白いオブジェクト」を調べる ためには、2 つの条件を組み合わせる必要があるのです。2 つ以上の条件を組み合わせることで、 より詳細なプリフライト解析が可能になっているのです。

- お申し込みは今すぐこちらから 〔会

- 第一章 プリフライトの使い方と仕組み

「"白"のオブジェクトが抜きに設定されていない」規則

|                                                                                                    |                                                                                                    |                            |                                                    | ブリフライト: プロ                                                                                                    | ファイルを編集                                                                                                    |                                                                                        |                                                                                                    |                                                                                                    |                                                                                                    |                                                                                                    |            |
|----------------------------------------------------------------------------------------------------|----------------------------------------------------------------------------------------------------|----------------------------|----------------------------------------------------|----------------------------------------------------------------------------------------------------|----------------------------------------------------------------------------------------------------|----------------------------------------------------------------------------------------|----------------------------------------------------------------------------------------------------|----------------------------------------------------------------------------------------------------|----------------------------------------------------------------------------------------------------|----------------------------------------------------------------------------------------------------|------------|
| プロファイル:                                                                                                    | P                                                                                                    | _                          | 規制:                                                | P                                                                                                    | I.                                                                                                    |                                                                                        | 余件:                                                                                                    |                                                                                                    | 2                                                                                                    |                                                                                                    |            |
| ▶         PDF/A 1b に売           ▶         PDF/A 1a.2001           ▶         PDF/A 1a.2001           ▶         PDF/A 1a.2001           ▶         PDF/A 3a.2003           ▶         PDF/A 3a.2003           ▶         Web 37 25 + 1           ▶         Web 37 25 + 1           ▶         Web 37 25 + 1           ▶         Web 72 5 + 7           ▶         Y 10 + 7 3 + 1           >         Y 10 + 7 3 + 1           >         Y 10 + 7 3 + 1           >         Y 10 + 7 3 + 1           >         Y 10 + 7 3 + 1           >         Y 10 + 7 3 + 1           >         Y 10 + 7 3 + 1           >         Y 10 + 7 3 + 1           >         Y 10 + 7 3 + 1           >         Y 10 + 7 3 + 1           >         Y 10 + 7 4 + 1           >         Y 10 + 7 4 + 1           >         Y 10 + 7 4 + 1           >         Y 10 + 7 4 + 1           >         Y 10 + 7 4 + 1           >         Y 10 + 7 4 + 1           >         Y 10 + 7 4 + 1           >         Y 10 + 7 4 + 1           >         Y 10 + 7 4 + 1           > </td <td>本語 (1) 半時 (1) 半時 (2) 半時 (2</td> <td></td> <td>▼         """"""""""""""""""""""""""""""""""""</td> <td>キーメーターグ<br/>オブジェクトが安美に設立<br/>ジェクトは「ロ・<br/>つぶしオブジェクトが販売<br/>オブジェクトが安美に加<br/>イブジェクトが安美に加<br/>イブジェクトが安美に加<br/>にない<br/>東部の塗りつぶし、オブ・<br/>なり、<br/>大学・<br/>大学・<br/>大学・<br/>大学・<br/>大学・<br/>大学・<br/>大学・<br/>大学・<br/>大学・<br/>大学・</td> <td>されていない<br/>に設定されていない<br/>されていない(編付き)<br/>クトが歩きに影されてい<br/>いたしない(編付き)<br/>クトが歩きに影されてい<br/>いたしない<br/>し切るがなまれる Tou<br/>いた<br/>プセットではない<br/>間性がない<br/>れているが<br/>おっているが<br/>からのます<br/>説編<br/>ShTいる<br/>が、向いたで読されてい<br/>あのません(1にするが、<br/>ありません(1にするが)</td> <td>「113」<br/></td> <td></td> <td>インキ報告 ズ 200<br/>インキ報告 ズ 300<br/>インキ報告 ズ 300<br/>インキ報告 ズ 300<br/>インキ報告 ズ 300<br/>インキ報告 ズ 300<br/>インキ報告 ズ 300<br/>インキ報告 ズ 300<br/>インキ報告 ズ 300<br/>インキ報告 ズ 300<br/>インジェクトは 70<br/>インジェクトは 70<br/>インジェクトは 70<br/>インジェクトは 70<br/>インジェクトは 70<br/>インジェクトは 70<br/>インジェクトは 70<br/>インジェクトは 70<br/>インジェクトは 70<br/>インジェクトは 70<br/>インジェクトは 70<br/>インジェクトは 70<br/>インジェクトは 70<br/>インジェクトは 70<br/>インジェクトは 70<br/>インシントは 70<br/>インシントは 70<br/>インシントレーム インジ<br/>ストレーム インジ<br/>ストレーム インジ<br/>ストレーム インジ</td> <td>% を超えている (統)<br/>% を超えている (徳)<br/>% を超えている (徳)<br/>% を超えている (徳)<br/>% を超えている (徳)<br/>% で<br/>間は 85% 以上<br/>************************************</td> <td>可されない<br/>としサイズの内面にあ<br/>にある<br/>ています<br/>ding エントリが禁止さ<br/>れる<br/>エントリが含まれる<br/>付含まれる</td> <td></td> | 本語 (1) 半時 (1) 半時 (2) 半時 (2 |                            | ▼         """"""""""""""""""""""""""""""""""""     | キーメーターグ<br>オブジェクトが安美に設立<br>ジェクトは「ロ・<br>つぶしオブジェクトが販売<br>オブジェクトが安美に加<br>イブジェクトが安美に加<br>イブジェクトが安美に加<br>にない<br>東部の塗りつぶし、オブ・<br>なり、<br>大学・<br>大学・<br>大学・<br>大学・<br>大学・<br>大学・<br>大学・<br>大学・<br>大学・<br>大学・ | されていない<br>に設定されていない<br>されていない(編付き)<br>クトが歩きに影されてい<br>いたしない(編付き)<br>クトが歩きに影されてい<br>いたしない<br>し切るがなまれる Tou<br>いた<br>プセットではない<br>間性がない<br>れているが<br>おっているが<br>からのます<br>説編<br>ShTいる<br>が、向いたで読されてい<br>あのません(1にするが、<br>ありません(1にするが) | 「113」<br>                                                                              |                                                                                                    | インキ報告 ズ 200<br>インキ報告 ズ 300<br>インキ報告 ズ 300<br>インキ報告 ズ 300<br>インキ報告 ズ 300<br>インキ報告 ズ 300<br>インキ報告 ズ 300<br>インキ報告 ズ 300<br>インキ報告 ズ 300<br>インキ報告 ズ 300<br>インジェクトは 70<br>インジェクトは 70<br>インジェクトは 70<br>インジェクトは 70<br>インジェクトは 70<br>インジェクトは 70<br>インジェクトは 70<br>インジェクトは 70<br>インジェクトは 70<br>インジェクトは 70<br>インジェクトは 70<br>インジェクトは 70<br>インジェクトは 70<br>インジェクトは 70<br>インジェクトは 70<br>インシントは 70<br>インシントは 70<br>インシントレーム インジ<br>ストレーム インジ<br>ストレーム インジ<br>ストレーム インジ | % を超えている (統)<br>% を超えている (徳)<br>% を超えている (徳)<br>% を超えている (徳)<br>% を超えている (徳)<br>% で<br>間は 85% 以上<br>************************************ | 可されない<br>としサイズの内面にあ<br>にある<br>ています<br>ding エントリが禁止さ<br>れる<br>エントリが含まれる<br>付含まれる                                                                                                    |            |
| 第戸団体が振興するペ<br>プロファイルでは PDF<br>(CMYK と特色を使用)<br>PDF/X-1a (2001) に3                                                                                                    | Cストラクライズのガイドラインに通うUCC<br>F フィイルをクトスイドスインタトの時間<br>) として気間できるかどうかを確認します。また<br>単載しているかどうか確認します。                                                                                                    | 20                         | 特に、日のオ<br>に設定しない                                   | フジェクトは必ず変きに最<br>と、PDF を印刷したときの<br>者                                                                                                    | 定することをお飲めしま<br>:見えない場合がありま;<br>                                                                                                    | ¥. 88                                                                                  | 特征、                                                                                                    | 日のオフジェクト1<br>しないと、PDF を                                                                                                    | おす抜きに成定すること<br>印刷したときに見えない場                                                                                                    | をお勧めします。 渡さ<br>8合かめります。                                                                                                    |            |
|                                                                                                    |                                                                                                    | +                          |                                                    |                                                                                                    | _                                                                                                    |                                                                                        | F                                                                                                    |                                                                                                    | 17) (++>40)                                                                                                    | Л                                                                                                    |            |
|                                                                                                    |                                                                                                    |                            | (                                                  |                                                                                                    |                                                                                                    |                                                                                        |                                                                                                    |                                                                                                    | <u>in</u> ) (**>#)                                                                                                    | л                                                                                                    |            |
|                                                                                                    | プリフライト: 条                                                                                                    | 件を編集                       | (                                                  |                                                                                                    | a e                                                                                                    |                                                                                        |                                                                                                    | שיי<br>דעל:                                                                                                    | Rf (キャンセン<br>フライト: 条件を編算                                                                                                    | л OK                                                                                                    |            |
| - <b>王</b><br>名前: オフ                                                                                                    | プリフライト: 条<br>ブジェクトは 'B'                                                                                                    | ·件を編集                      | (                                                  |                                                                                                    | 名前                                                                                                    | 1: 18                                                                                  | 0003LA                                                                                                    | 「<br>プリ:<br>プジェクトが抜き                                                                                                    | 75イト: 条件を編集<br>に設定されていない                                                                                                    | n OK                                                                                                    |            |
| 名前: オフ<br>コメント: 琴に<br>PDi                                                                                                    | プリフライト: 条<br>ブジェクトは '白'<br>に、日のオフシェクトは必ず抜きに設定す<br>F を印刷したときに見えない場合がありま                                                                                                    | ・件を編集<br>ることをお取<br>ドす。     | 勧めします。抜きに                                          | 設定しないと、                                                                                                    | 名前<br>又<br>又                                                                                                    | i: 響<br>ジト: 符<br>PI                                                                    | :0つぶしオ<br>:0このオ<br>DF を印刷し                                                                                                    | プリ:<br>プジェクトが抜き<br>アジェクトは必ず<br>たときに見えない                                                                                                    | クライト:条件を編集<br>に設定されていない<br>実きに設定することをむ<br>い場合があります。                                                                                      | ル <u>OX</u><br>表<br>お勤めします。 抜き                                                                                                    | ESTEUTIVE. |
| 名前: オフ<br>コメンド: 神商<br>グループ: かう                                                                                                    | プリフライト: 条<br>ブジェクトは '白'<br>に、日のオフシェクトは必ず改きに設定す<br>F を印刷したときに見えない場合がありま<br>ラー                                                                                                    | 5件を編集<br>ることをお取<br>Fす。     | 物のします。抜きに                                          | - 副定しないと、<br>                                                                                                    | 名前<br>⊃×<br>グル                                                                                                    | 1: 塗 特<br>PM<br>ブ: 塗                                                                   | りつぶしオ<br>に、日のオ<br>DF を印刷し<br>りのダラフ                                                                                                    | すり:<br>プリ:<br>プジェクトが集き<br>アジェクトは必ず<br>たときに見えない<br>ィック状態プロパ                                                                                                    | クライト:条件を編集<br>に設定されていない<br>変きに設定することをさ<br>い場合があります。<br>(ティ                                                                               | ル<br>の<br>の<br>の<br>の<br>の<br>の                                                                                                    | これでは、      |
| 名前: オフ<br>コメント: 際に<br>グループ: カラ<br>プロバディ: オフ                                                                                                    | プリフライト:条<br>プジェクトは '白'<br>に、日のオフジェクトは必ず抜きに設定す<br>F を印刷したときに見えない場合がありま<br>ラー<br>プジェクトは白                                                                                                    | に件を編集<br>なことをお取<br>kす。     | 勤めします。 抜きに                                         | -2020402.<br>;                                                                                                    | 冬前<br>コ×<br>グル<br>プロ                                                                                                    | 1: 準 時門<br>ント: 門門<br>バディ: 塗                                                            | りつぶしオ<br>(に、目のオ<br>DF を印刷し<br>りのグラフ<br>(りのオーバ                                                                                                    | プリ:<br>プジェクトが抜き<br>フジェクトにあるす<br>たときに見えない<br>ィック以態プロバ<br>- ブリントが有効                                                                                                    | 7ライト:条件を編集<br>に設定されていない<br>変更に設定することをは<br>い場合があります。                                                                                      | ル<br>の<br>の<br>の<br>、<br>の<br>、<br>、<br>、<br>の<br>、<br>、<br>、<br>、<br>、<br>の<br>、<br>、<br>、<br>、<br>、<br>、<br>、<br>、<br>、<br>、<br>、<br>、<br>、                     |            |
| 名前: オフ<br>コメント: 育成<br>グループ: カラ<br>フロパティ: オフ<br>オペレータ: Tru                                                                                                    | プリフライト: 条<br>プジェクトは '日'<br>に、日のオプシェクトは必ず攻きに設定す<br>デ を印刷したときに見えない場合がありま<br>ラー<br>プジェクトは白<br>Ue                                                                                                    | 5件を編集<br>ることをお虹<br>よす。     | 勧めします。坂彦府                                          | - 認定しないと、<br>- :<br>:<br>:<br>:                                                                                                    | 名前<br>コメ<br>グル<br>プロ<br>オペ                                                                                                    | 1: 筆 門<br>ーブ: 徳<br>い(ティ: 墜<br>レータ: Tr                                                  | 9 つぶしオ<br>に、日のオ<br>0 F を印刷し<br>1 9 のダラフ<br>1 9 のオーバ<br>12 のオーバ<br>12                                                                                                    | クリン<br>プジェクトが壊さ<br>アジェクトは必ず<br>たときに見えない<br>ィック状態プロバ<br>ープリントが有効                                                                                                    | なか キャンセン<br>フライト:条件を編集<br>に設定されていない<br>支きに設定することをそ<br>い場合があります。<br>(ティ<br>こである                                                           | ル<br>へ<br>の<br>、<br>坂<br>の<br>、<br>、<br>坂<br>き<br>、<br>坂<br>き<br>、<br>坂<br>き<br>、<br>坂<br>き<br>、<br>、<br>ひ<br>、<br>、<br>、<br>、<br>、<br>、<br>、<br>、<br>、<br>、<br>、<br>、<br>、                                                                                                    | ■」         |
| 名前: オゴ<br>コメント: 際に<br>グループ: 205<br>プロパティ: オゴ<br>オペレータ: Tru                                                                                                    | プリフライト: 条<br>プジェクトは '白'<br>に、日のオプジェクトは必ず抜きに設定す<br>F を印刷したときに見えない場合がありま<br>ラー<br>プジェクトは白<br>Ue                                                                                                    | :件を編集<br>ることをおま<br>よす。     | 節のします。 抜きに                                         | こ 観定しないと、<br>-<br>:<br>:<br>:<br>:<br>:<br>:<br>:<br>:<br>:<br>:<br>:<br>:<br>:                                                                                                    | 名前<br>コメ<br>グル<br>プロ<br>オペ                                                                                                    | 1: 筆 静戸<br>ーブ: 徳<br>ル(ティ: 墜<br>レータ: Tr                                                 | りつぶしオ:<br>に、日のオ<br>下 を印刷し<br>りのグラフ<br>りのオーバ<br>ue                                                                                                    | クリン<br>プジェクトが壊き<br>アジェクトは必ず<br>たときに見えない<br>ィック状態プロバ<br>ープリントが有効                                                                                                    | クライト: 条件を編集<br>に設定されていない<br>支きに設定することをす。<br>(ティ<br>である                                                                                   | ル<br>の<br>、<br>坂<br>、<br>坂<br>、<br>坂<br>、<br>坂<br>、<br>坂<br>、<br>、<br>坂<br>、<br>、<br>、<br>、<br>、<br>、<br>、<br>、<br>、<br>、<br>、<br>、                                                                                                    | EBELGUE.   |
| 名前: オフ<br>コメント: 阿正<br>グルーブ: 205<br>プロパティ: オフ<br>オペレータ: Tru<br>選択したプロパティ(                                                                                                    | プリフライト:条<br>プジェクトは'白'<br>に、日のオフジェクトは必ず求きに設定す<br>Fを印刷したときに見えない場合がありま<br>ラー<br>プジェクトは白<br>ue<br>の説明:                                                                                                    | に件を編集<br>ることをおま<br>をす。     | 勤めしまず。 抜き体                                         | - 副定し切いと、<br>                                                                                                    | 名前<br>コX<br>グル<br>プロ<br>オペ<br>激調                                                                                                    | 1: 季 特 P P P - ブ: 徳<br>マブ: 徳<br>リバティ:<br>レータ: Tr<br>したプロバティ                            | の説明:                                                                                                    | プリ:<br>プリ:フトが壊き<br>アジェクトが壊き<br>たときに見えない<br>イック状態プロパー<br>- プリントが有効                                                                                                    | クライト: 条件を編集<br>に設定されていない<br>変きに設定することをそ<br>い場合があります。<br>(ティ<br>である)                                                                      | ル<br>の<br>の<br>、<br>び<br>で<br>、<br>び<br>こ<br>で<br>、<br>ひ<br>に<br>デ<br>、<br>ひ<br>に<br>で<br>、<br>ひ<br>に<br>の<br>の<br>の<br>し<br>正<br>ず<br>、<br>ひ<br>、<br>ひ<br>い<br>し<br>正<br>ず<br>、<br>ひ<br>、<br>ひ<br>い<br>し<br>こ<br>、<br>ひ<br>い<br>し<br>こ<br>の<br>い<br>し<br>こ<br>で<br>い<br>し<br>こ<br>で<br>い<br>し<br>こ<br>で<br>い<br>し<br>こ<br>で<br>い<br>し<br>こ<br>で<br>い<br>し<br>こ<br>で<br>い<br>し<br>こ<br>で<br>い<br>し<br>こ<br>で<br>い<br>し<br>こ<br>で<br>い<br>し<br>こ<br>で<br>い<br>し<br>こ<br>で<br>い<br>し<br>正<br>ず<br>、<br>ひ<br>こ<br>で<br>い<br>し<br>正<br>ず<br>、<br>ひ<br>こ<br>で<br>い<br>し<br>正<br>ず<br>、<br>ひ<br>こ<br>で<br>い<br>し<br>こ<br>で<br>、<br>ひ<br>こ<br>で<br>い<br>し<br>正<br>ず<br>、<br>ひ<br>こ<br>で<br>い<br>し<br>正<br>ず<br>、<br>ひ<br>こ<br>で<br>い<br>し<br>こ<br>で<br>、<br>ひ<br>こ<br>で<br>い<br>こ<br>で<br>い<br>し<br>こ<br>で<br>い<br>し<br>こ<br>で<br>い<br>こ<br>で<br>い<br>し<br>こ<br>で<br>い<br>こ<br>で<br>い<br>こ<br>で<br>い<br>こ<br>で<br>い<br>こ<br>で<br>い<br>こ<br>で<br>い<br>こ<br>で<br>い<br>こ<br>で<br>い<br>こ<br>で<br>い<br>こ<br>で<br>い<br>こ<br>で<br>い<br>こ<br>で<br>い<br>こ<br>で<br>い<br>こ<br>い<br>こ<br>い<br>こ<br>い<br>こ<br>い<br>こ<br>い<br>こ<br>い<br>こ<br>い<br>こ<br>い<br>こ<br>い<br>こ<br>い<br>い<br>い<br>こ<br>い<br>こ<br>い<br>い<br>い<br>い<br>い<br>い<br>い<br>い<br>い<br>こ<br>い<br>い<br>い<br>こ<br>い<br>い<br>い<br>い<br>い<br>い<br>い<br>い<br>こ<br>い<br>い<br>い<br>い<br>い<br>い<br>い<br>い<br>い<br>い<br>こ<br>い<br>い<br>い<br>い<br>い<br>い<br>い<br>い<br>い<br>い<br>い<br>い<br>い |            |
| 名前: オフ<br>コメント: 何に<br>クループ: 705<br>プロパティ: オフ<br>オペレータ: Tru<br>選択したプロパティ(<br>オフジェクトにほう<br>DeviceRGBを除く<br>です。                                                                                                    | プリフライト:条<br>プジェクトは '日'<br>に、日のオフジェクトは必ず求きに設定す<br>F を印刷したときに見えない場合がありま<br>ラー<br>プジェクトは白<br>ue<br>の説明:<br>20インキもペイントされず、"日"の曲様の<br>くアバイスカラースペースのみに有効です。                                                                                                    | として表示さく<br>デバイスにも          | 勤めしまず。 抜き4<br>勤めしまず。 大き4                           | - 観定しないと、<br>- :<br>:<br>:<br>:<br>:<br>:<br>:<br>:<br>:<br>:<br>:<br>:<br>:<br>:                                                                                                    | 冬前<br>コメ<br>グル<br>プロ<br>オペ<br>選択<br>運<br>筆                                                                                                    | 1: 季 門<br>-ブ: 塗<br>パティ: 塗<br>ルータ: Tr<br>ルータ: Tr<br>したプロパティ<br>900スーパーフ                 | の説明:<br>リントがオ!                                                                                                    | プリ:<br>プジェクトが壊き<br>プジェクトは必ず<br>たときに見えない<br>イック状態プロパ<br>ープリントが有効                                                                                                    | クライト: 条件を編集<br>に設定されていない<br>変きに設定することをそ<br>い場合があります。<br>(ティ<br>である)<br>どうかを返します。                                                         | ル                                                                                                    |            |
| 名前: オフ<br>コメント: 預応<br>プロパティ: オフ<br>プロパティ: オフ<br>オペレータ; Tru<br>選択したプロパティ(<br>オフジェクトにほど<br>DeviceRGB を振く<br>です。<br>この条件は一部                                                                                                    | プリフライト:条<br>プジェクトは '白'<br>に、目のオフジェクトは必ず抜きに設定す<br>F を印刷したときに見えない場合がありま<br>つ-<br>プジェクトは白<br>ue<br>20インキもペイントされず、'白'の画像と<br>くアパイスカラースペースのみに有効です。<br>第ロックされています (この条件を参照する                                                                                                    | として表示さ<br>デバイスにも<br>る一部のプロ | 勤めします。 女きに<br>首れます。 ごのチェ<br>改存しないカラー、<br>ロファイルがロック | - 観定しないと、<br>- :<br>:<br>:<br>:<br>:<br>:<br>:<br>:<br>:<br>:<br>:<br>:<br>:<br>:                                                                                                    | 名前<br>コメ<br>ジル<br>プロ<br>オペ<br>編現<br>麗<br>麗                                                                                                    | 1: 筆<br>ント: 門<br>バティ: 感<br>パティ: 感<br>ロレータ: Tr<br>ロレータ: Tr<br>ロロバテ-<br>フロバテ-<br>フロの条件は- | わつぶしオ<br>に、日のオ<br>つF を印刷し<br>りのグラフ<br>りのオーバ<br>つの説明:<br>リントがオ<br>第<br>の<br>の<br>ジョントがオ<br>3<br>節<br>の<br>の<br>フト<br>た<br>オ<br>の<br>の<br>の<br>の<br>の<br>オ<br>し<br>の<br>の<br>オ<br>し<br>の<br>の<br>オ<br>し<br>の<br>オ<br>し<br>の<br>オ<br>し<br>の<br>オ<br>し<br>の<br>オ<br>し<br>の<br>オ<br>し<br>の<br>オ<br>し<br>の<br>オ<br>し<br>の<br>う<br>つ<br>て<br>も<br>の<br>剥し<br>し<br>の<br>の<br>グ<br>う<br>つ<br>の<br>う<br>つ<br>、<br>し<br>の<br>オ<br>し<br>の<br>オ<br>し<br>の<br>う<br>つ<br>ブ<br>う<br>し<br>の<br>オ<br>し<br>い<br>し<br>の<br>ガ<br>う<br>つ<br>、<br>い<br>し<br>の<br>ガ<br>う<br>つ<br>、<br>い<br>し<br>い<br>の<br>ジ<br>う<br>つ<br>、<br>い<br>し<br>い<br>し<br>い<br>の<br>ジ<br>う<br>つ<br>、<br>い<br>し<br>い<br>か<br>う<br>つ<br>の<br>ジ<br>う<br>つ<br>、<br>い<br>し<br>い<br>し<br>の<br>ジ<br>う<br>つ<br>、<br>い<br>し<br>い<br>し<br>の<br>ジ<br>う<br>つ<br>、<br>し<br>い<br>し<br>の<br>ジ<br>う<br>つ<br>、<br>い<br>し<br>い<br>し<br>の<br>ジ<br>う<br>つ<br>、<br>い<br>し<br>い<br>し<br>い<br>し<br>い<br>し<br>い<br>し<br>い<br>し<br>い<br>し<br>い<br>し<br>い<br>し<br>い<br>し<br>い<br>し<br>い<br>し<br>い<br>い<br>い<br>い<br>い<br>い<br>い<br>い<br>い<br>い<br>い<br>い<br>い | プリ:<br>プジェクトが低き<br>フジェクトは必ず<br>たときに見えない<br>イツク状態ブロバ<br>ープリントが有効<br>マレントが有効                                                                                                    | 2 ライト:条件を編集<br>に設定されていない<br>変きに設定することをさい<br>場合があります。<br>(ティー<br>(である)<br>どうかを返します。<br>条件を参照する一部のフ                                        | ル                                                                                                    | Dencuss),  |

複数の条件を規則として組み合わせるときは、両方の条件を満たすものがプリフライトでリストされます。 なお、カラーグループの「オブジェクトは'白'」というプロパティは、6.0 にはなかったものです。

#### 「会」」お申し込みは今すぐこちらから

Acrobat 7.0 Pro プリフライト徹底解析講座

# プリフライトの使い方と仕組み 第一章 プリフライトプロファイルの書き出しと取り込み

Acrobat では作成したプロフライトプロファイルを書き出すことができます。書き出したプロファイ ルは、別の Acrobat で読み込んで利用することが可能です。プロファイルの書き出しは、プリフラ イトウィンドウでプロファイルを選択して、オプションメニューから「プリフライトプロファイルを書き出し】 を選択するか、プリフライト編集のウィンドウからでも可能です。

#### ウィンドウメニューからプリフライトプロファイルを書き出す

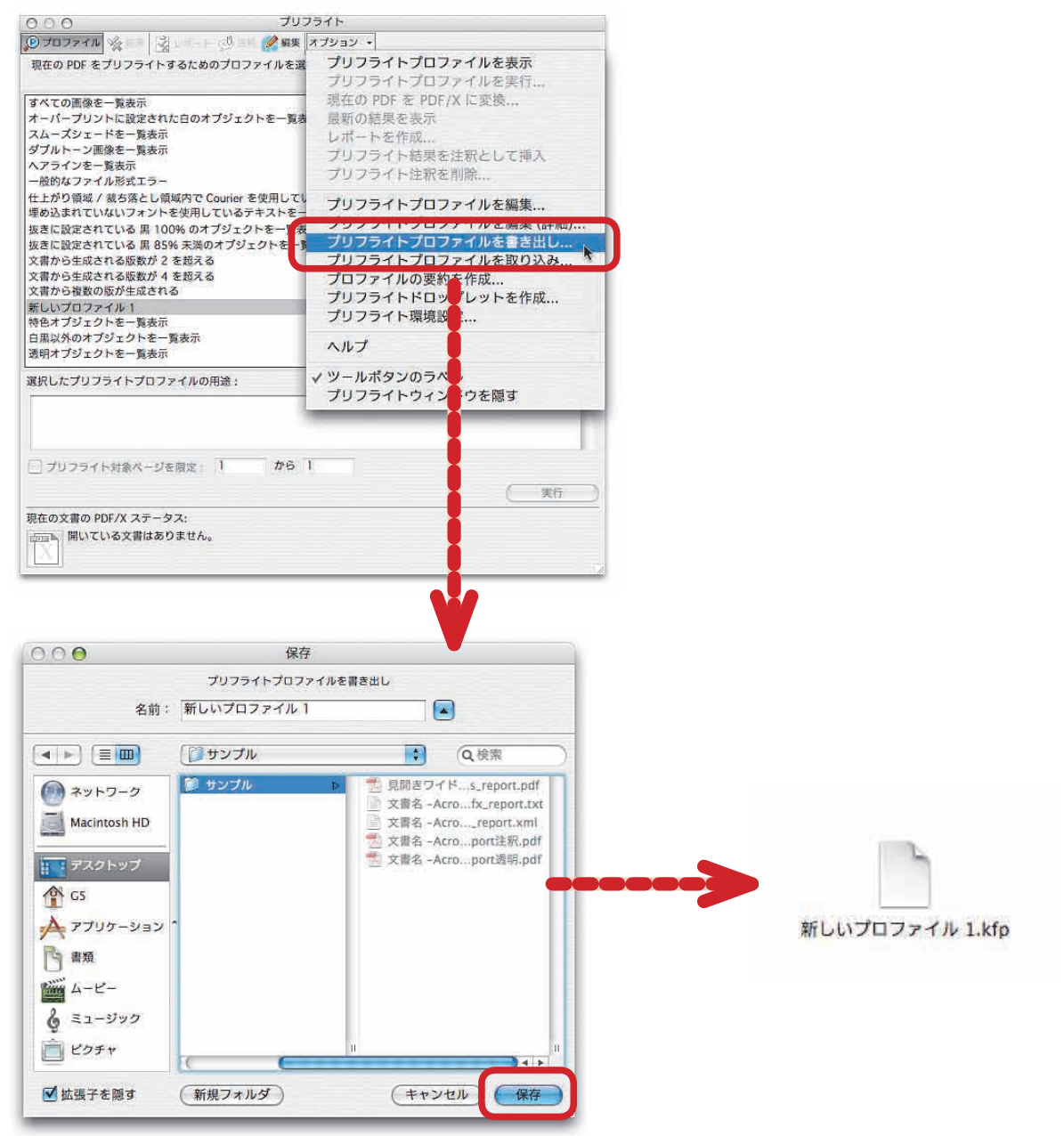

ウィンドウメニューから[プリフライトプロファイルを書き出す]を選択してプロファイルをファイルとし て保存します。書き出されたファイルには、プロファイル名に「.kfp」という拡張子が追加されます。書き 出されたプロファイルは、Acrobat 7.0 Pro で「プリフライトプロファイルを読み込む」を使って読み込 むことができます。

-第一章 プリフライトの使い方と仕組み

▪ お申し込みは今すぐこちらから 〔余〕

| フリフライトフロファイルの編集でもできるフロファイルの読み書 |
|--------------------------------|
|--------------------------------|

|                                                                                                    |         | リンプロンティルと離来                                                                                                    |
|----------------------------------------------------------------------------------------------------|---------|----------------------------------------------------------------------------------------------------|
| ● PDF/A-1b に準拠<br>● PDF/X-1a:2001 準拠<br>● PDF/X-1a:2003 準拠                                                                                                    | 一般      | シートフィードオフセット (CMYK および特色)複製                                                                                                    |
| PDF/X-3:2002 準拠<br>PDF/X-3:2003 準拠                                                                                                    | 名前:     | シートフィードオフセット (CMYK および特色)複製                                                                                                    |
| <ul> <li>web オフセット (コールドセット、</li> <li>Web オフセット (コールドセット、)</li> <li>Web オフセット (ヒートセット、(</li> <li>Web オフセット (ヒートセット、(</li> <li>Web オフセット (ヒートセット、(</li> <li>Sub オフセット (CMYK)</li> </ul> | 用途:     | 案別団体が推奨するベストブラクティスのカイドラインに基づいて、このフロプライル<br>では PDF ファイルをシートフィードオフセット印刷用 (CMYK と特色を使用) として<br>処理できるかどうかを確認します。また、PDF/X-la (2001) に単処しているかどうか<br>確認します。 |
| シートフィードオフセット (CMYK<br>シートフィードオフセット (CMYK                                                                                                    | 作成者:    | Acrobat 7                                                                                                    |
| <ul> <li>シートフィードオフセット (CMYK)</li> <li>デジタルプレス (カラー)</li> <li>デジタルプレス (白黒)</li> </ul>                                                                                                   | 電子メール:  | 1                                                                                                    |
| 新聞広告                                                                                                    | 🗹 よく使う  | プロファイル                                                                                                    |
| <ul> <li>a 100 ppi 未満の画像を一覧表示</li> <li>a 1000 ppi 未満のピットマップを−</li> <li>a 120 ppi 未満の画像を一覧表示</li> <li>b 120 ppi 未満の画像を一覧表示</li> </ul>                                                   | 7077    | イルをパスワードで保護する                                                                                                    |
| <ul> <li>B 250 ppi 未満の画像を一覧表示</li> <li>B 300 ppi 未満のピットマップを一引</li> <li>B 600 ppi 未満のピットマップを一引</li> <li>Acrobat 3 との互換性</li> </ul>                                                      |         |                                                                                                    |
| ► Acrobat 4 との互換性<br>Acrobat 5 との互換性                                                                                                    | 「日ック解   | · · · · · · · · · · · · · · · · · · ·                                                                                                    |
|                                                                                                    |         |                                                                                                    |
| プリフライトプロ                                                                                                    | ファイルを取り | 200 (RA) (キャンセル) OK                                                                                                    |

作成したプロファイルは、プロファ イル編集のウィンドウからでも読み 書きできます。ウィンドウの左下の ボタンで書き出しと読み込みができ ます。詳細編集でも同じように書き 出しと読み込みが可能です。

書き出されたプロファイルは、「.kfp」という拡張子のついたファイルになります。このファイルを[プ リフライトプロファイルの取り込み]から、プリフライトに取り込むことができます。

Acrobat のプリフライトプロファイルは、Mac OS X では、ユーザーディレクトリのライブラリフォル ダ内にある「Preflight Acrobat 7」というフォルダ内に保存されます。Windows でもユーザーディ レクトリ内にありますが、隠しファイルになっています。

#### プリフライトプロファイルファイルのディレクトリ

| <b>0</b> 0                                | Profiles                                                                                                    |                                              |                                                                                                    |
|-------------------------------------------|----------------------------------------------------------------------------------------------------|----------------------------------------------|----------------------------------------------------------------------------------------------------|
| <.≻ = = · · · · · · · · · · · · · · · · · |                                                                                                    |                                              | Q                                                                                                    |
|                                           | Acrobat User Data<br>Application Support<br>Assistants<br>Audio<br>Autocave Information<br>Caches<br>ColorPickers<br>ColorSync<br>Cookies<br>Dictionaries<br>Documentation<br>FontCollections<br>FontCollections<br>FontCollections | Outputintent  P Profiles  Profiles  Settings | <ul> <li>POAAB6A59868.kfg</li> <li>POUV3HD5V0C.kfg</li> <li>P1B44RKU5V00.kfg</li> <li>P1B44RKU5V00.kfg</li> <li>P1B40KEU56CC.kfg</li> <li>P5KR20MF80CG.kfg</li> <li>P5KR20MF80CG.kfg</li> <li>P5KR20M64AC.kfg</li> <li>P9FAP6AA54AC.kfg</li> <li>P9FAP6AA54AC.kfg</li> <li>P9FAP6AA54AC.kfg</li> <li>P9FAP6AA54AC.kfg</li> <li>P9FAP6AA54AC.kfg</li> <li>P9FAP6AA54AC.kfg</li> <li>P9FAP6AA54AC.kfg</li> <li>P9FAP5WE3EDS.kfg</li> <li>P9FAP6AA54AC.kfg</li> <li>P9FAP6AA54AC.kfg</li> <li>P9FAP6AA54AC.kfg</li> <li>P9FAP6AA54AC.kfg</li> <li>P4F6HSI9VE3EDS.kfg</li> <li>P97E01TPH42C.kfg</li> </ul> |

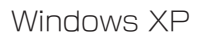

| 1ル(上) 編集(圧) 表示(型)           | お気に人 | (1(金) ツール(1) ヘルブ(11)             |                                                                                               |       |
|-----------------------------|------|----------------------------------|-----------------------------------------------------------------------------------------------|-------|
| 戻る・ 🕑・ 🏂 🔎                  | 検索   | 🔁 วรมส์ 🛄 •                      |                                                                                               | アドレス( |
| אַראָדא אַר                 | 4    | 名前<br>Mappen Calar Space Profile | フォルダ名<br>CMPerson FilesW0debeW0ershot 200Setus FilesW0ersPiceW1D0Wdets1.esh                   | 1     |
| 🛅 共有ドキュメント                  |      | Profiles                         | C*Documents and Settings¥jin-k¥Application Data¥Adobe¥Acrobat¥Preflight Acrobat 7¥Preferences |       |
| 🧧 マイ ネットワーク                 |      | chartprofile                     | jp/co/simplextech/ajantha/common/service                                                      |       |
|                             |      | Chartprofile                     | jp/co/simplextech/ajantna/common/service                                                      |       |
| 詳細                          | *    | , 🛅 chartprofile                 | jp/co/simplextech/ajantha/common/service                                                      |       |
| Profiles                    |      | 📓 BasicPreferencePanel\$Profil   | jp/co/simplextech/ajantha/client/ui/preference                                                |       |
| ファイル フォルダ                   |      | ChartProfileComboBox\$1.cla      | jp/co/simplextech/ajantha/client/ui/preference                                                |       |
| フォルダ名: C¥Documents and      |      | ChartProfileComboBox.class       | jp/co/simplextech/ajantha/client/ui/preference                                                |       |
| Data¥Adobe¥Acrobat¥Prefligh | it i | ChartProfileList\$1.class        | jp/co/simplextech/ajantha/client/ui/preference                                                |       |
| Acrobat 7¥Preferences       |      | ChartProfileList.class           | jp/co/simplextech/ajantha/client/ui/preference                                                |       |
| 更新日時: 2005年3月5日、13:0        | )2   | PreferenceSaveDialog\$Profil     | jp/co/simplextech/ajantha/client/ui/preference                                                |       |

いずれもユーザーディレクトリの「Preflight Acrobat 7」フォルダ内にあります。Windows XP では 隠しファイルになっています。

#### → お申し込みは今すぐこちらから

Acrobat 7.0 Pro プリフライト徹底解析講座

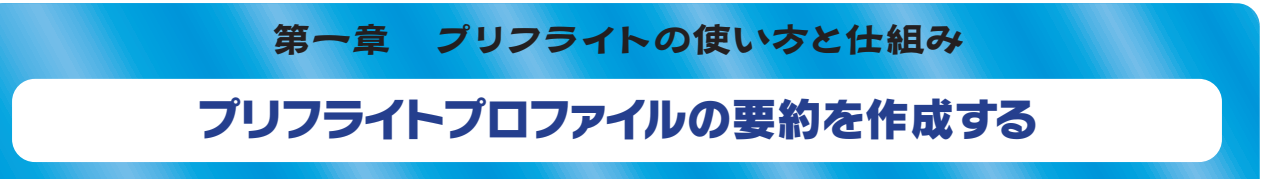

プリフライトプロファイルの規則と条件を一覧したいときは、プロファイルの要約を作成します。要 約はオプションメニューの [プロファイルの要約を作成する] を開いて、要約を記述した PDF を 作成し保存します。

要約が記載された PDF は、A4 サイズで作成されます。「プロファイルの概要」としてプロファイ ルで使われているプリフライト規則と、その規則を構成する条件がリストされます。

#### オプションメニューからプロファイルの要約を作成する

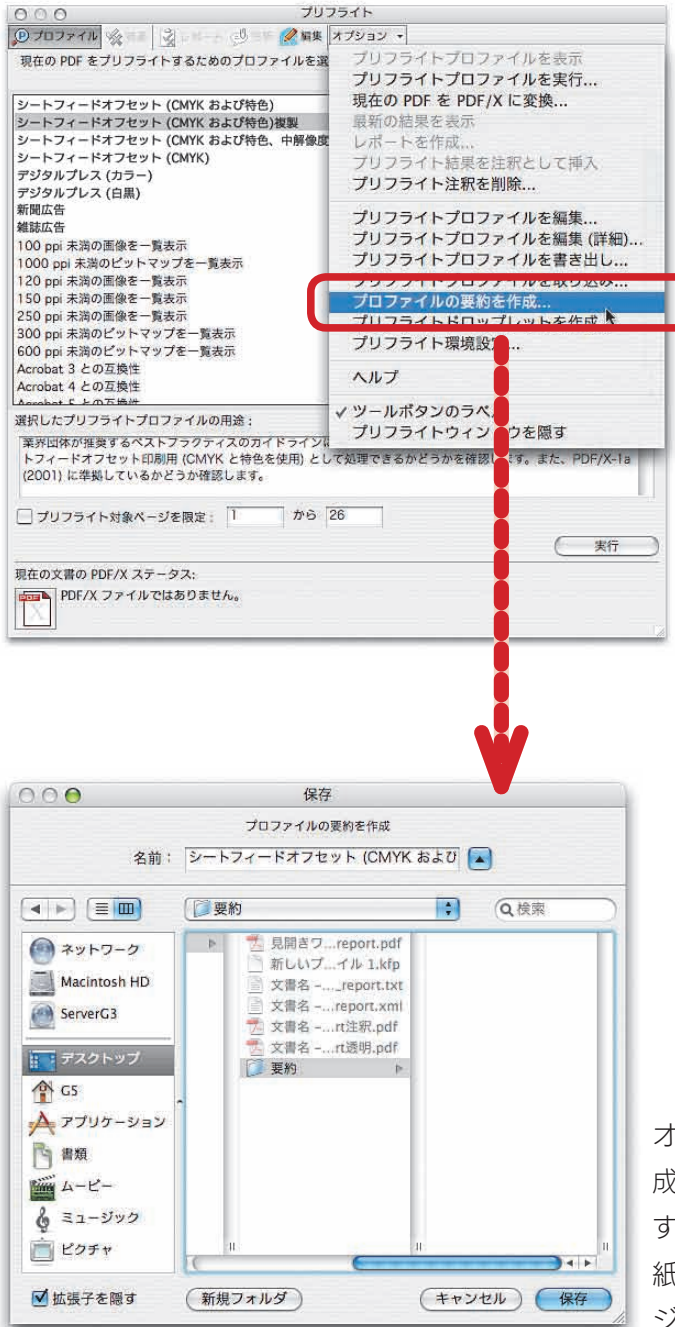

オプションメニューから「プロファイルの要約を作 成]を選択します。選択したら、保存します。保存 すると同時に要約が PDF として開きます。OS の用 紙サイズを変更しても、書き出される PDF のペー ジサイズは変わりません。

▪ お申し込みは今すぐこちらから 〔余〕

ー第一章 プリフライトの使い方と仕組み

プリフライト規則では、規則名の下に「重要度」「解析」対象、規則に追記された「コメント」 がリストされます。規則から一段下げてプリフライト条件の内容がリストされます。「グループ」「プロ パティ」「オペレータ」、入力した「テキスト」が記載されます。また、条件に含まれているコメント もかかれています。

#### 書き出された要約 PDF

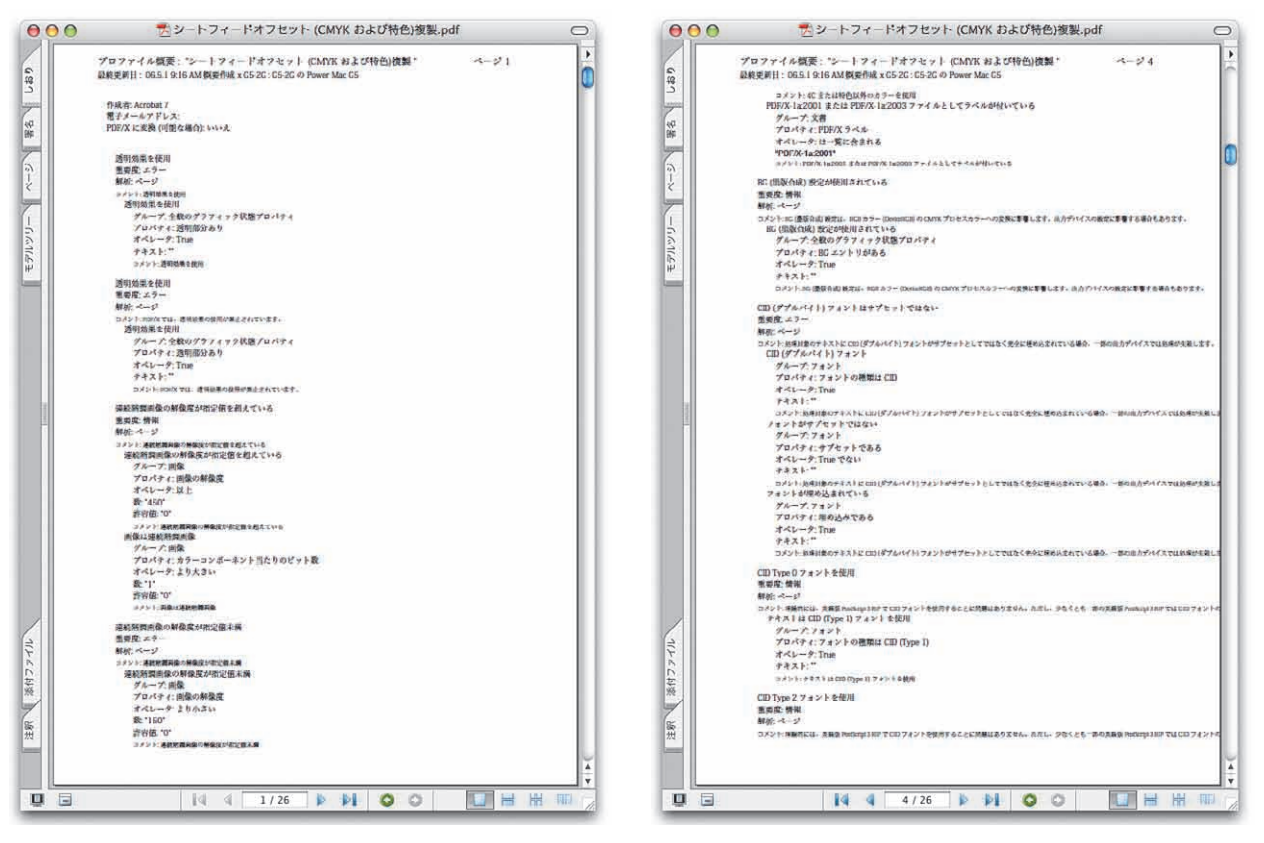

要約の記載された PDF は、規則と条件を羅列します。また、コメントは 1 行でかかれるため、A4 に収ま らないテキストは、改行されないままになります。

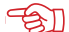

## 🐨 お申し込みは今すぐこちらから・

Acrobat 7.0 Pro プリフライト徹底解析講座 -

第一章 プリフライトの使い方と仕組み

# プリフライトドロップレットを作成する

ドロップレットは、PDFをファイルを重ねるだけで自動的にプリフライトを処理するためのファイル です。「オプションメニュー」から「プリフライトドロップレットを作成」を選択して、ドロップレットファ イルを作成します。

「ドロップレット設定」では、まず、ドロップレットを作成するプロファイルを選択します。次に、プ リフライトが成功した場合と、エラーになった場合で、適用した PDF の処理を指定します。

成功した場合は、PDFを「サクセスフォルダ」に移動します。移動するファイルは

# PDF ファイルをコピー PDF ファイルを移動

#### PDF ファイルのエイリアスを保持

から選択します。サクセスフォルダに移動するには、「サクセスフォルダ」でファイルを保存するフォ ルダを指定します。エラーの場合も同じように「エラーフォルダ」を指定します。

#### プリフライトドロップレットを作成する

| 000 70                                                                                                    | フライト                                                                                                    |                                                                                                    |
|----------------------------------------------------------------------------------------------------|----------------------------------------------------------------------------------------------------|----------------------------------------------------------------------------------------------------|
| ●プロファイル ※ == ジェート ジュド 🖉 編集                                                                                                    | オプション・                                                                                                    |                                                                                                    |
| 現在の PDF をプリフライトするためのプロファイルを選<br>シートフィードオフセット (CMYK および特色)<br>シートフィードオフセット (CMYK および特色) 複製<br>シートフィードオフセット (CMYK および特色, 中層優良<br>シートフィードオフセット (CMYK)<br>デジタルプレス (カラー)<br>デジタルプレス (カラー)                                                                                 | プリフライトプロファイルを表示<br>プリフライトプロファイルを実行<br>現在の PDF を PDF/X に変換<br>最新の結果を表示<br>レポートを作成<br>プリフライト結果を注釈として挿入<br>プリフライト註釈を削除                | ブリフライト: ドロップレット設定<br>実行するプロファイル: シートフィードオフセット (CMYK および特色)複製 :                                            |
| 新聞広告<br>雑誌広告<br>100 ppi 未満の画像を一覧表示<br>100 ppi 未満の画像を一覧表示<br>120 ppi 未満の画像を一覧表示<br>130 ppi 未満の画像を一覧表示<br>250 ppi 未満の画像を一覧表示<br>300 ppi 未満の画像を一覧表示<br>500 ppi 未満のの述かマップを一覧表示<br>600 ppi 未満のビントマップを一覧表示<br>600 ppi 未満のビントマップを一覧表示<br>Acrobat 3 との互換性<br>Acrobat 4 との互換性 | プリフライトプロファイルを編集<br>プリフライトプロファイルを編集(詳細)<br>プリフライトプロファイルを襲き出し<br>プリフライトプロファイルを取り込み<br>プロファイルの要約を作成<br>プリフライトドロップレットを作成<br>プリフライト環境設定 | 成功した場合:<br>PDF ファイルを移動 : (サクセスフォルダへ) レポートを作成してサクセスフォルダに保存 設定 レポート設定:レポートなし サクセスフォルダ エラーの場合:               |
| LAnachat C 上の互換計<br>選択したプリフライトプロファイルの用途:<br>業界団体が推奨するペストフラクティスのカイドライン。                                                                                                    | ✓ ツールボタンのラベル<br>プリフライトウィンドウを隠す                                                                                                    | □ PDF ファイルを移動 : (エラーフォルダへ)                                                                                |
| トフィードオフセット印刷用 (CMYK と特色を使用) として範環できるかどうかを確認します。また、PDF/X-1a<br>(2001) に準拠しているかどうか確認します。                                                                                                    |                                                                                                    | レポート設定:レポートなし                                                                                             |
| □ プリフライト対象ページを限定: 1 から                                                                                                    | 26                                                                                                    | (I)-7x1/4)                                                                                                |
| 現在の文書の PDF/X ステータス:<br>PDF/X ファイルではありません。                                                                                                    |                                                                                                    | <ul> <li>✓ ブリフライトでエラーまたは警告が見つかったファイルの一覧を PDF に表示</li> <li>         (キャンセル) (保存)         (     </li> </ul> |

ウィンドウメニューから「プリフライトドロップレットを作成〕を選択すると、「プリフライト:ドロップレッ ト設定]ウィンドウが開きます。ドロップレットの作成では、サクセスフォルダとエラーフォルダの設定が 必要です。

お申し込みは今すぐこちらから 🕼

-第一章 プリフライトの使い方と仕組み

また、[レポートを作成してサクセスフォルダに保存]をチェックすると、プリフライトレポートが同時に作成され指定したフォルダに保存されます。レポートは、PDFレポート、XMLレポート、テキストレポートから選択できます。

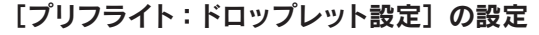

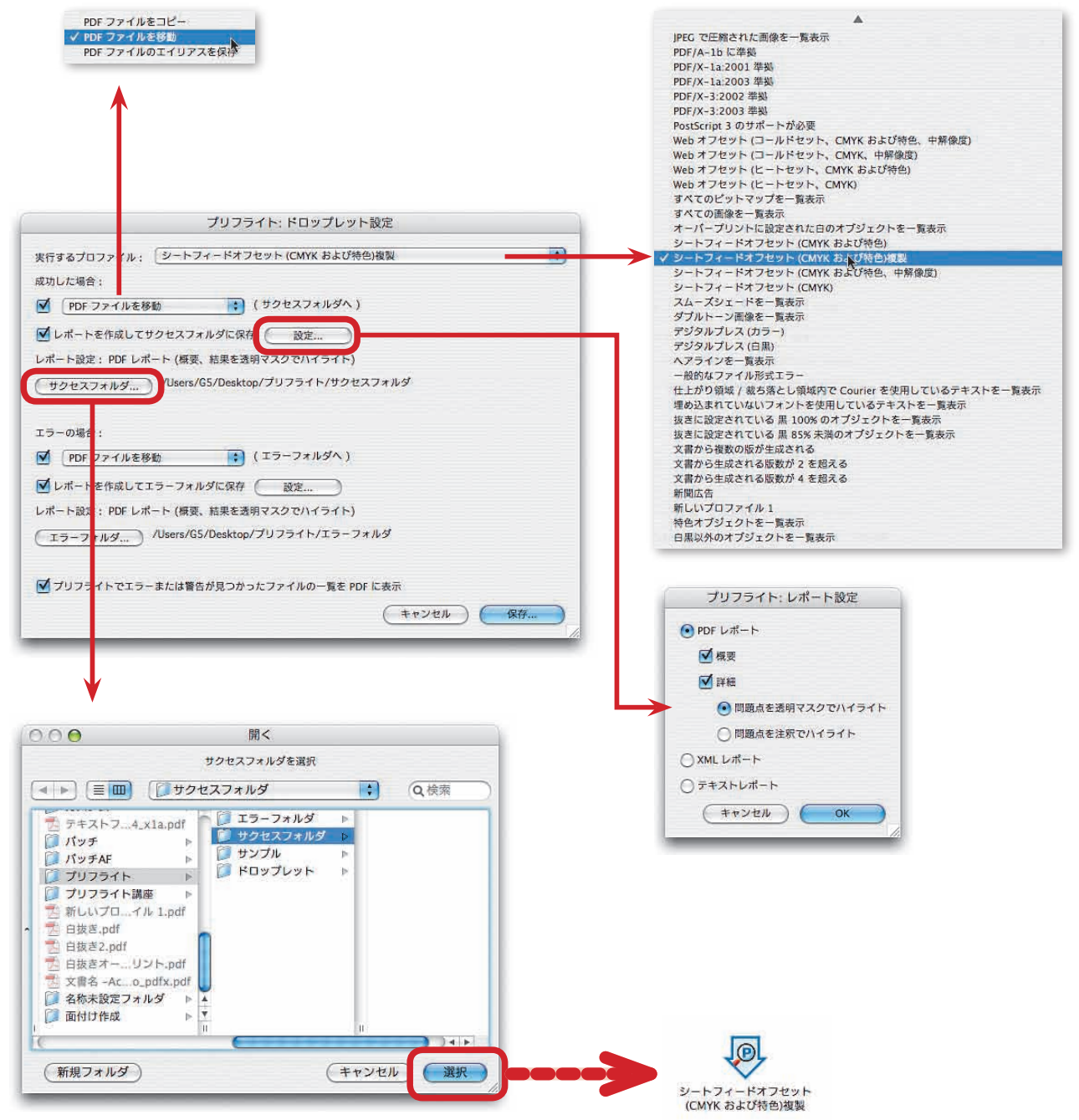

[プリフライト:ドロップレット設定]では、[実行するプロファイル]を選択し、PDF ファイルの処理方法、 サクセスフォルダとエラーフォルダの設定は不可欠です。レポートの作成は任意です。プリフライトすると きは、ドロップレットファイルに PDF をドラッグします。

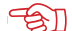

## 🐨 お申し込みは今すぐこちらから

Acrobat 7.0 Pro プリフライト徹底解析講座 -

## 第一章 プリフライトの使い方と仕組み

# プリフライト環境設定で出力インテントをカスタマイズ

オプションメニューで開く [プリフライト:環境設定]には、一般タブと出力インテントタブがあ ります。一般タブでは、プリフライト結果の表示の方法を指定します。出力インテントタブでは、プ リフライトで PDF/X 化するときの出力インテントを作成します。

一般タブの 「チェック結果表示の最大数] では、1 つのプリフライト規則で詳細表示されるエラー の数を制限するものです。チェックされるオブジェクトが多いとき、すべてをリストすると煩雑になる ので、ページ毎に表示結果数を指定します。

「ページごと(直接)〕は、プリフライト結果で規則を開いたときに詳細表示されるオブジェクト の数です。デフォルトでは「10」になっているので、10以上あっても、11個目からはリストされま せん。

11 個目からは 「ページごと ("その他の該当箇所"の下) | に含まれます。 デフォルトでは [20] になっているので、「ページごと(直接)]が「10」の場合、21から40までの結果がリストされます。 これらは、「▼」マークをクリックしなければ表示させることができません。

「文書全体」は、1 つの規則で結果表示する最大数を指定します。

| 000 Juz                                                                                                    | ライト                                                                                                    |  |
|----------------------------------------------------------------------------------------------------|----------------------------------------------------------------------------------------------------|--|
| 😰 プロファイル ዿ 結果 🔡 レポート 🕫 📰 🄗 編集                                                                                                    | オプション ・                                                                                                    |  |
| 現在の PDF をプリフライトするためのプロファイルを選                                                                                                    | プリフライトプロファイルを表示<br><b>プリフライトプロファイルを実行…</b>                                                                                                    |  |
| PDF/A-1b に準拠<br>PDF/X-1a:2001 準拠<br>PDF/X-1a:2003 準拠<br>PDF/X-3:2002 準髄<br>PDF/X-3:2002 準髄<br>Web オフセット (コールドセット、CMYK および特色、F                                                                                          | 現在の PDF を PDF/X に変換<br>最新の結果を表示<br>レポートを作成<br>ブリフライト結果を注釈として挿入<br>ブリフライト注釈を削除<br>ブリフライトプロファイルを編集<br>ブリフライトプロファイルを編集(詳細)<br>ブリフライトプロファイルを書き出し<br>プリフライトプロファイルを書き出し<br>プリフライトプロファイルを取り込み<br>プロファイルの要約を作成 |  |
| Web オフセット (コールドセット、CMYK、中所像度)<br>Web オフセット (ヒートセット、CMYK および待色)<br>Web オフセット (ヒートセット、CMYK および待色)<br>ジートフィードオフセット (CMYK および特色)複製<br>ジートフィードオフセット (CMYK および特色)複製<br>ジートフィードオフセット (CMYK および特色、中解像度<br>ジートフィードオフセット (CMYK ) |                                                                                                    |  |
| デジタルブレス (カラー)<br>デジタルブレス (白黒)<br>新聞広告<br>雑誌広告                                                                                                    | プリフライト環境設定                                                                                                    |  |
| 選択したプリフライトプロファイルの用途:                                                                                                    | ✓ ツールボタンのラベル<br>プリフライトウィンドウを隠す                                                                                                    |  |
| 業界団体が推奨するペストフラクティスのカイドライン&<br>トフィードオフセット印刷用 (CMYK と特色を使用) とし<br>(2001) に準拠しているかどうか確認します。                                                                                                    | て処理できるかどうかを確認します。また、PDF/X-1a                                                                                                    |  |
| プリフライト対象ページを限定: 1 から 1                                                                                                    |                                                                                                    |  |
|                                                                                                    | (実行)                                                                                                    |  |
| 現在の文書の PDF/X ステータス:<br>PDF/X ファイルではありません。                                                                                                    |                                                                                                    |  |

#### プリフライト環境設定を開く

オプションメニューから「プリフライト環境設定」を開きます。「プリフライト環境設定」では、プリフライ ト結果の詳細表示の方法を指定する一般タブと、PDF/X に変換するときに指定する出力インテントをカス タマイズできます。

・お申し込みは今すぐこちらから ①会

ー第一章 プリフライトの使い方と仕組み

[結果表示の詳細レベル]では、表示結果の詳細レベルを指定するものです。

# 結果を詳細なしで一覧表示 結果の重要な詳細を一覧表示 結果のすべての詳細を一覧表示

から選択します。デフォルトは「結果の重要な詳細を一覧表示」が選択されています。「結果 を詳細なしで一覧表示」にすると、リストはエラーとなる規則名のみになり、エラーとしてヒットし たオブジェクトはリストされません。「結果の重要な詳細を一覧表示」ではヒットしたリストが [チェッ ク結果表示の最大数]の指定で表示されます。

#### 一般タブで詳細表示するプリフライト結果を指定する

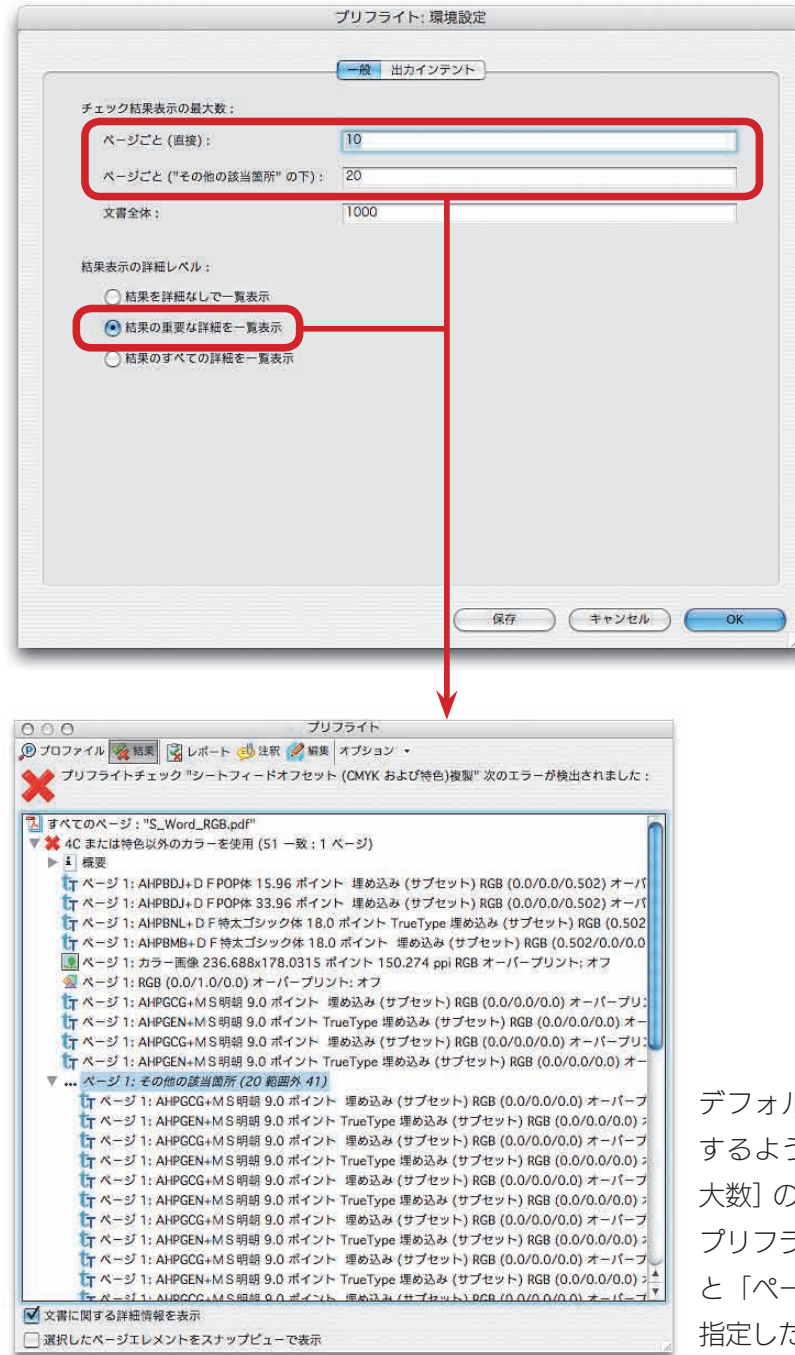

デフォルトでは「結果の重要な詳細を一覧表示」 するようになっており、「チェック結果表示の最 大数]のエラーをリストするようになっています。 プリフライト結果を開くと、「ページごと(直接)] と「ページごと("その他の該当箇所"の下)」で 指定した数だけエラーがリストされます。

#### → お申し込みは今すぐこちらから

Acrobat 7.0 Pro プリフライト徹底解析講座・

「結果のすべての詳細を一覧表示」を選択すると、詳細表示されたオブジェクトの詳細な情報 が表示できるようになります。詳しい情報を確認するときには、「結果のすべての詳細を一覧表示」 を選択します。

「結果を詳細なしで一覧表示」と「結果のすべての詳細を一覧表示」

結果を詳細なしで一覧表示

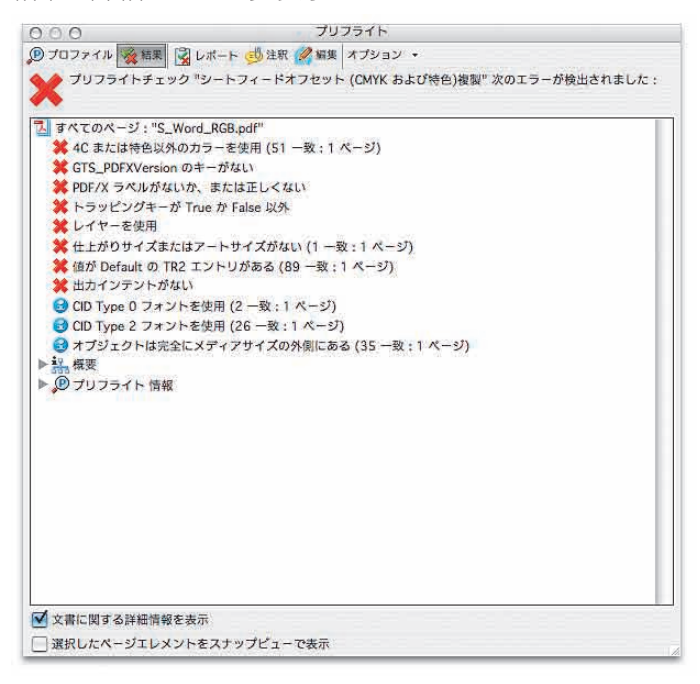

#### 結果のすべての詳細を一覧表示

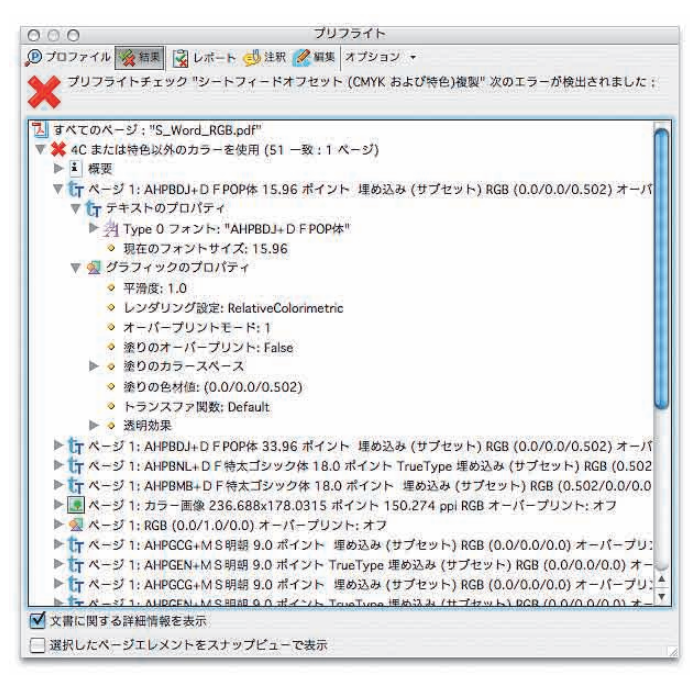

「結果を詳細なしで一覧表示」すると、エラーリストのみとなり、エラー部分の情報がリストされません。「結果のすべての詳細を一覧表示」すると、エラー部分のリストでさらに詳細な情報を確認できるようになります。

■ お申し込みは今すぐこちらから ① (余)

一第一章 プリフライトの使い方と仕組み

出力インテントタブでは、PDF/X に変換するときの出力インテントを設定します。デフォルトで 14 種類の出力インテントがあります。日本仕様のものは、4 つです。ここでは新しく出力インテン トを作成するときに設定します。

設定方法は、ウィンドウの右下より [出力インテントを新規作成] を選択します。、名前を入力し、 出力インテントプロファイルを [選択] します。 [出力条件 ID] は新規に作成することもできます。

また、出力インテントの含まれる ICC プロファイルを [ICC プロファイルを書き出し] で書き出す ことができます。 [キャプチャ] を選択して PDF/X ファイルを選択すると、 PDF/X ファイルに含まれ た出力インテント情報を、出力インテントタブに取り込むことができます。

インテントタブで出力条件 ID を作成する

| If The News print 22%                                                                                                    < |                                                                                                    | 一般 ポカインテント                                                                                                    |
|----------------------------------------------------------------------------------------------------|----------------------------------------------------------------------------------------------------|----------------------------------------------------------------------------------------------------|
| プリフライト: 出力条件 :<br>出力条件 ID :<br>レジストリ :<br>出力条件 :                                                                                                    | <ul> <li>中 Ifra News print 22%</li> <li>中 Ifra News print 28%</li> <li>中 ISO Coated</li> <li>中 ISO News print 30%</li> <li>中 ISO News print 30%</li> <li>中 ISO News print 30%</li> <li>中 ISO Web Coated</li> <li>中 Japan Color 2001 Coated</li> <li>中 Japan Color 2001 Newspaper</li> <li>中 Japan Web Coated (Ad)</li> <li>中 新しし出力インテント 2</li> </ul> | <ul> <li>- 秋 田力インテント 2</li> <li>名前:<br/>新しい出力インテント 2</li> <li>出力インテントプロファイル (ICC プロファイル):</li> <li>ゴ洗件 ID:</li> <li>Custom</li> <li>レジストリ:</li> <li>ロック</li> <li>(ICC プロファイルを書き出し)</li> <li>キャブセル</li> <li>(Kr</li> </ul> |
| 出力条件 ID:<br>レジストリ:<br>出力条件:                                                                                                    |                                                                                                    | プリフライト・出力条件・                                                                                                    |
| レジストリ:<br>レジストリ:<br>山力条件:                                                                                                    |                                                                                                    |                                                                                                    |
| レジストリ:<br> <br> <br> <br> <br> <br> <br> <br>                                                                                                    |                                                                                                    |                                                                                                    |
| 出力条件:                                                                                                    |                                                                                                    | レジストリ:                                                                                                    |
| 出力条件:                                                                                                    |                                                                                                    |                                                                                                    |
|                                                                                                    |                                                                                                    |                                                                                                    |
|                                                                                                    |                                                                                                    | 出力条件:                                                                                                    |

ウィンドウの左下より「出力インテントを新規作成」を選択します。新規に出力インテントを作成すると、[出 力条件 ID]を追加できるようになります。[出力条件 ID]は、[レジストリ]と[出力条件]をセットして、 名前を付けたものです。あらかじめ[出力条件 ID]を作成しておくと、その都度[レジストリ]と[出力条件] を入力する必要がありません。

# これがわかれば PDF 出力で困らない Acrobat 7.0 Pro プリフライト徹底解析講座(サンプル)

発行
2006年6月6日初版発行
著者
上高地仁
発行人
田中清
発行所
有限会社 インクナブラ
〒540-0025 大阪市中央区徳井町 2-2-11 LM 東本町第三 405 号
TEL:06-6966-4468
FAX:06-6966-4469

©2006 by Jin Kamikochi

本書の内容の一部もしくは全部を著作権法の定める範囲を超え、有限会社インクナブラおよび著者に無断で複製、複写、転載することはご遠慮下さい。

本書の内容に関するお問い合わせもしくは質問は、Eメール(incun@incunabula.co.jp)もしくは文書で、小社までお問い合わせください。

本書は Mac OS X 10.4 環境の InDesign CS2 でレイアウトしたものを、データ書き出しで PDF 化したものです。